# intelbras

Manual do usuário Manual del usuario

> VT 500 VTN 2000

## Índice

| Português                                                    | 4  |
|--------------------------------------------------------------|----|
| 1. Especificações                                            | 5  |
| 2. Características                                           | 5  |
| 2.1. VT 500                                                  | .5 |
| 2.2. VTN 2000                                                | .5 |
| 3. Cuidados e segurança                                      | 6  |
| 4. Produto                                                   | 6  |
| 4.1. Painel frontal                                          | .6 |
| 4.2. Painel traseiro                                         | .8 |
| 4.3. Características das portas.                             | .8 |
| 4.4. Alimentação.                                            | .9 |
| 5. Operação dos menus                                        | 9  |
| 5.1. Método de entrada                                       | .9 |
| 5.2. Login e logout no sistema                               | .9 |
| 5.3. Árvore de menus                                         | 10 |
| 5.4. Configurar                                              | 11 |
| 5.5. Conectar                                                | 17 |
| 6. Controle de um DVR/NVR pela mesa de controle              | 17 |
| 6.1. Conexão através da porta RS232                          | 17 |
| 6.2. Conexão via rede                                        | 20 |
| 6.3. Operação                                                | 22 |
| 7. Controle de uma câmera speed dome pela mesa de controle 2 | 26 |
| 7.1. Conexão através da porta RS485                          | 26 |
| 7.2. Conexão via rede                                        | 27 |
| 7.3. Operação                                                | 29 |
| 8. Atualização do sistema                                    | 33 |
| 8.1. VT 500                                                  | 33 |
| 8.2. VTN 2000                                                | 33 |
| 9. Acessórios                                                | 33 |
| Termo de garantia                                            | 34 |

| Español                                                    | 35 |
|------------------------------------------------------------|----|
| 1. Especificaciones                                        | 36 |
| 2. Características                                         | 36 |
| 2.1. VT 500.                                               |    |
| 2.2. VTN 2000                                              |    |
| 3. Cuidados y seguridad                                    | 37 |
| 4. Producto                                                | 37 |
| 4.1. Panel frontal                                         |    |
| 4.2. Panel trasero                                         |    |
| 4.3. Características de las puertas                        |    |
| 4.4. Alimentación                                          |    |
| 5. Operación de los menús                                  | 40 |
| 5.1. Método de entrada                                     |    |
| 5.2. Login e logout no sistema                             |    |
| 5.3. Árbol de menús                                        |    |
| 5.4. Configurar                                            |    |
| 5.5. Conectar                                              |    |
| 6. Control de un DVR/NVR por la mesa de control            | 48 |
| 6.1. Conexión a través de la puerta RS232                  |    |
| 6.2. Conexión vía red                                      |    |
| 6.3. Operación                                             |    |
| 7. Control de una cámara speed dome por la mesa de control | 57 |
| 7.1. Conexión a través de la puerta RS485                  |    |
| 7.2. Conexión vía red                                      |    |
| 7.3. Operación                                             |    |
| 8. Actualización del sistema                               | 64 |
| 8.1. VT 500                                                |    |
| 8.2. VTN 2000                                              |    |
| 9. Accesorios                                              | 64 |
| Póliza de garantía                                         | 65 |
| Término de garantía                                        | 66 |

Português

## intelbra*s*

#### VT 500 e VTN 2000 Mesa de controle com joystick

Parabéns, você acaba de adquirir um produto com a qualidade e segurança Intelbras.

Este manual de operação foi desenvolvido para ser utilizado como uma ferramenta de consulta para instalação e operação do seu sistema.

Antes de instalar e operar o produto, leia cuidadosamente as instruções de segurança.

## 1. Especificações

| Modelo                       | VT 500                          | VTN 2000                          |
|------------------------------|---------------------------------|-----------------------------------|
| Joystick                     | 3 eixos, velocio                | dade variável com zoom            |
| Portas                       | RS485, RS422 <sup>1</sup> , USB | RJ45, RS232, RS485, RS4221, USB   |
| Display                      | LCD, 7                          | 75,2x33,82 mm                     |
| Alimentação                  | 12 VC                           | CC - 1000 mA                      |
| Consumo de energia           |                                 | 5 W                               |
| Temperatura de operação      | -10                             | ) °C~+55 °C                       |
| Umidade relativa de operação | 1                               | 0%~90%                            |
| Pressão atmosférica          | 86 k                            | kpa~106 kpa                       |
| Dimensões (LxPxA)            | 330x160x37,5 mm (altu           | ıra: 100 mm incluindo o joystick) |
| Peso                         |                                 | 2,5 kg                            |

<sup>1</sup> Porta serial para uso futuro.

## 2. Características

#### 2.1. VT 500

- » Suporta conexão RS485.
- » Suporta a operação de câmeras speed dome com protocolo Intelbras, Pelco D e P.
- » Suporta operação PTZ utilizando o joystick.
- » Suporta a função de bloqueio da mesa de controle.
- » Suporta a conexão por nível de usuário.
- » Procedimentos de fácil utilização e operação pelo usuário através de menus exibidos na tela.

#### 2.2. VTN 2000

- » É possível utilizar uma mesa para controlar vários DVRs/NVRs (Intelbras) ou várias mesas para controlar um DVR/NVR.
- » Suporta a operação de câmeras speed dome com protocolo Intelbras, Pelco D e P.
- » Suporta conexão RS485, RS232 e RJ45.
- » Suporta operação PTZ utilizando o joystick.
- » Suporta todas as operações realizadas através das teclas de função do painel frontal de um DVR/NVR (Intelbras).
- » Suporta a função de bloqueio da mesa de controle.
- » Suporta a conexão por nível de usuário.
- » Suporta a configuração do menu de um ou vários DVRs/NVRs (Intelbras).
- » Suporta a conexão e controle dos DVRs/NVRs (Intelbras) pela porta de rede.
- » Procedimentos de fácil utilização e operação pelo usuário através de menus exibidos na tela.

## 3. Cuidados e segurança

- » Segurança elétrica: todo o processo de instalação e as operações mencionadas aqui devem estar em conformidade com os códigos de segurança elétrico locais. Não assumimos nenhum compromisso ou responsabilidade por incêndios ou choques elétricos causados pela manipulação ou instalação inadequada. Não sobrecarregue as tomadas e cabos de extensão, pois há risco de incêndio ou choque elétrico.
- » Segurança no transporte: os devidos cuidados devem ser adotados para evitar danos causados por peso, vibrações violentas ou respingos de água durante o transporte, armazenamento e instalação.
- » Necessidade de técnicos qualificados: todo o processo de instalação deve ser conduzido por técnicos qualificados. Não nos responsabilizamos por quaisquer problemas decorrentes de modificações ou tentativas de reparo não autorizadas.
- » Ambiente: a mesa de controle deve ser instalada em local protegido contra a exposição a substâncias inflamáveis, explosivas ou corrosivas.
- » Limpeza: limpe seu aparelho com um pano seco. Desligue a unidade da tomada antes de limpar. Não use detergentes líquidos ou aerossol.
- » Cuidados com os acessórios: sempre utilize os acessórios recomendados pelo fabricante. Antes da instalação, abra a embalagem e verifique se todos os componentes estão inclusos. Contate o revendedor local imediatamente caso não localize algum componente na embalagem.
- » Guarde a embalagem para uso futuro: guarde cuidadosamente a embalagem da mesa de controle Intelbras, caso haja necessidade de envio ao seu revendedor local ou ao fabricante para serviços de manutenção. Outras embalagens que não sejam a original podem causar danos ao dispositivo durante o transporte.

## 4. Produto

#### 4.1. Painel frontal

A figura a seguir exibe o painel frontal da mesa de controle. Suas funcionalidades estão descritas na tabela seguinte.

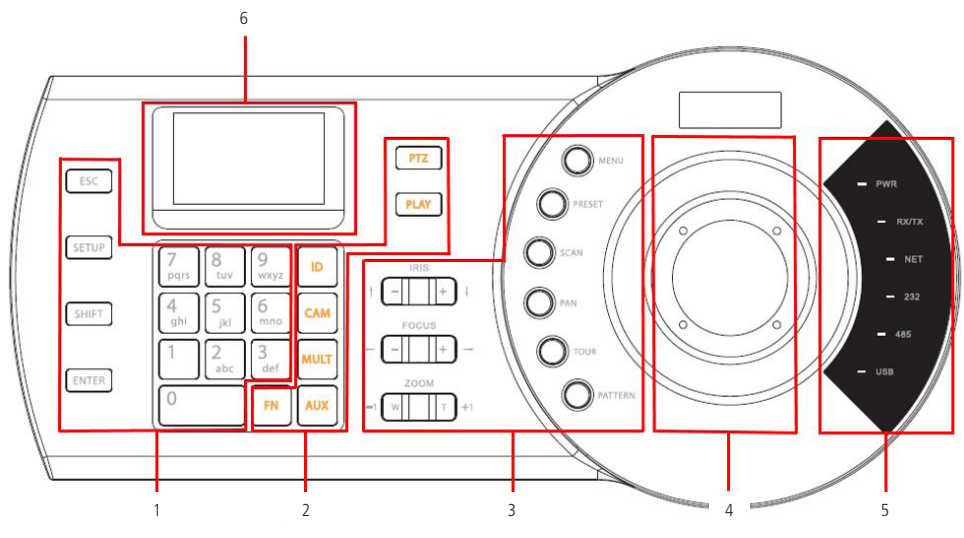

Painel frontal VT 500 / VTN 2000

| Grupo | Símbolo   | Descrição                                      | Função                                                                                                    |
|-------|-----------|------------------------------------------------|----------------------------------------------------------------------------------------------------|
|       |           |                                                | Cancela a operação atual                                                                                                    |
|       | ESC       | Cancelar                                       | No modo reprodução, pressione esta tecla para retornar ao modo de<br>monitoramento.                                                                                                    |
| 1     | SETUP     | Botão de atalho para o menu principal          | Direciona para o menu principal da mesa de controle                                                                                                    |
| I     | SHIFT     | Alternar                                       | Alterna entre os métodos de entrada com letras maiúsculas, minúsculas ou<br>numerais para configuração do teclado.                                                                                                    |
|       | ENTER     | Confirmar                                      | Confirma a operação                                                                                                    |
|       | 0~9       | Caracteres e números                           | Para alternar entre números / caracteres, pressione SHIFT                                                                                                    |
|       | ID        | ID do dispositivo                              | Tecla de atalho para rápida conexão a um dispositivo cadastrado. Pressione a tecla<br>ID (identificação) e insira número do equipamento a ser conectado (previamente<br>configurado) e pressione ENTER. Um ID deverá ser configurado para cada dispositivo. |
|       | CAM       | Número do canal do dispositivo                 | Digite o número da câmera desejada e pressione a tecla CAM. A imagem será<br>apresentada no monitor principal em tela cheia.                                                                                                    |
|       | MULT      | Modo de visualização multiplexado              | Ativa o modo de exibição em tela multiplexada. Digite o número de telas desejado e<br>pressione a tecla <i>MULT</i> .                                                                                                    |
| 2     | AUX       | Auxiliar                                       | AUX + 1 abre o menu de Gravação Manual de um DVR/NVR e AUX + 2 abre a<br>interface de controle PTZ de um DVR/NVR Intelbras.                                                                                                    |
|       | FN        | Tecla para execução da função de<br>assistente | No modo de monitoramento em tela única, pressione FN + 1 simultaneamente,<br>para exibir o menu Assistente com as opções de controle PTZ e ajuste de imagem.                                                                                                |
|       | PTZ       | Controle PTZ                                   | Assume o controle PTZ de uma câmera speed dome conectada através do terminal<br>RS485 ou IP a um DVR/NVR.<br>Após realizar a conexão via RS232 ou IP a um DVR/NVR, basta escolher o número<br>do canal desejado e pressionar a tecla <i>PTZ</i> .           |
|       | PLAY      | PLAY                                           | Acessa o menu de <i>Busca</i> de um DVR/NVR, o usuário pode realizar a busca e<br>reprodução das imagens gravadas.                                                                                                    |
|       | Íris (+)  | Abertura da íris                               | Ativa a função de abertura da íris / seta direcional para baixo                                                                                                    |
|       | Íris (-)  | Fechamento da íris                             | Ativa a função de fechamento da íris / seta direcional para cima                                                                                                    |
|       | FOCUS (+) | Afastamento do foco                            | Ativa a função de afastamento do foco / seta direcional para direita                                                                                                    |
|       | FOCUS (-) | Aproximação do foco                            | Ativa a função de aproximação do foco / seta direcional para esquerda                                                                                                    |
|       | ZOOM (+)  | Aproximação do zoom                            | Ativa a função de aproximação do zoom                                                                                                    |
|       | ZOOM (-)  | Afastamento do zoom                            | Ativa a função de afastamento do zoom                                                                                                    |
| 3     | MENU      | Menu da câmera speed dome                      | Acessa o Menu OSD da câmera speed dome. Para usufruir da função é necessário<br>possuir o controle PTZ da câmera.                                                                                                    |
|       | PRESET    | Preset                                         | Acessa a interface que permite programar e executar a função PRESET                                                                                                    |
|       | SCAN      | Scan                                           | Acessa a interface que permite programar e executar a função SCAN                                                                                                    |
|       | PAN       | Pan                                            | Acessa a interface que permite executar a função PAN                                                                                                    |
|       | TOUR      | Tour                                           | Acessa a interface que permite programar e executar a função TOUR                                                                                                    |
|       | PATTERN   | Patrulha                                       | Acessa a interface que permite programar e executar a função PATRULHA                                                                                                    |
| 4     | -         | Joystick                                       | Utilizado para realizar o controle PTZ e para navegação no menu da mesa<br>controladora.                                                                                                    |
|       | PWR       | Luz indicadora de alimentação                  | Acende quando a mesa for conectada à alimentação e estiver operando<br>adequadamente.                                                                                                    |
|       | TR / TX   | Luz indicadora recebe / envia dados de rede    | Acende quando a mesa estiver enviando / recebendo dados da rede                                                                                                    |
| 5     | NET       | Luz indicadora de rede conectada               | Acende quando a mesa estiver conectada à rede                                                                                                    |
|       | 232       | Luz indicadora da porta serial RS232           | Acende quando a mesa for conectada a um DVR/NVR via RS232                                                                                                    |
|       | 485       | Luz indicadora da porta serial RS485           | Acende quando a mesa for conectada a uma câmera speed dome via RS485                                                                                                    |
|       | USB       | Luz indicadora da conexão USB                  | Acende quando a mesa é conectada a um dispositivo USB.<br>» Para a mesa VT 500, a luz acende quando a mesa está conectada a um pen drive.                                                                                                    |
|       |           |                                                | » Para a mesa VTN 2000 <sup>1</sup> , a luz acende quando a mesa está conectada a um PC.                                                                                                    |
| 6     | -         | Visor LCD                                      | Exibe os menus da mesa controladora                                                                                                    |

<sup>1</sup> Função para uso futuro.

#### 4.2. Painel traseiro VT 500

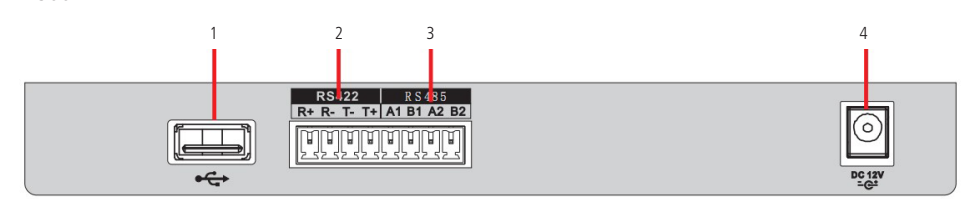

Painel traseiro

- 1. 1 porta USB. Para a função de backup, favor formatar o dispositivo USB em FAT32.
- 2. RS422 (porta serial para uso futuro).
- 3. RS485.
- 4. Entrada de alimentação 12 VCC.

#### VTN 2000

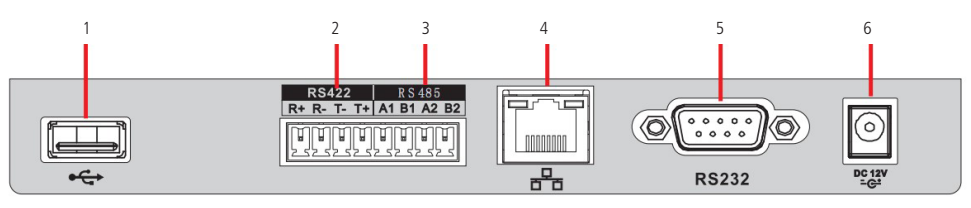

Painel traseiro

- 1. 1 porta USB (Porta USB para uso futuro).
- 2. RS422 (porta serial para uso futuro).
- 3. RS485.
- 4. 1 entrada de rede 10 / 100 / 1000 Mbps.
- 5. RS232.
- 6. Entrada de alimentação 12 VCC.

#### 4.3. Características das portas

#### RS232

A porta RS232 pode ser conectada diretamente a um DVR a uma distância de até 10 m.

#### RS485

A distância de transmissão para a porta RS485 é de 1000 m, porém, quanto maior for a distância a ser percorrida, menor será a taxa de transmissão. Cada porta suporta a conexão de até 16 câmeras speed dome, portanto a mesa suporta a conexão de até 32 dispositivos.

Nas situações a seguir, as distâncias máximas de transmissão devem ser reduzidas proporcionalmente:

- » O cabo de comunicação é um pouco mais fino.
- » O ambiente ao redor da instalação apresenta forte interferência eletromagnética.
- » Há um número alto de dispositivos conectados ao barramento RS485.

Obs.: em situações contrárias as descritas anteriormente, as distâncias máximas aumentam.

#### 4.4. Alimentação

A fonte de alimentação possui seletor automático de tensão, operando na faixa entre 100~240 VCA 50-60 Hz.

Recomenda-se utilizar um estabilizador para garantir uma operação estável, uma vida útil maior da mesa de controle e a possibilidade de uma operação igualmente estável de outros equipamentos periféricos conectados a ele.

A mesa de controle utiliza uma tensão de 12 VCC / 1 A. A fonte de alimentação faz parte dos acessórios que acompanham o produto.

Para usar a fonte de alimentação da mesa de controle VTN 2000, siga o procedimento que será disponibilizado como um adendo no manual.

## 5. Operação dos menus

#### 5.1. Método de entrada

Pressione SHIFT para alternar entre números, letras maiúsculas e letras minúsculas:

- » 123: números.
- » ABC: letras maiúsculas.
- » abc: letras minúsculas.

Para selecionar os itens desejados no menu, utilize o joystick movendo para cima / baixo / esquerda / direita ou através das setas de direção, utilizando os botões ÍRIS e FOCUS.

Use o teclado alfanumérico para definir os parâmetros de entrada.

Pressione a tecla ENTER para confirmar a operação atual ou ESC se desejar sair.

#### 5.2. Login e logout no sistema

Conecte a fonte de alimentação 12 VCC/1 A a mesa controladora e a luz indicadora de alimentação (*PWR*) acenderá. O logo da Intelbras será exibido no display LCD e posteriormente as informações de data e hora cadastradas no sistema.

Tela inicial

Pressione ENTER ou SETUP. O sistema exibirá uma caixa de diálogo. Insira o nome e a senha do usuário para acessar o sistema.

Login: admin Senha:

Login do sistema

Os usuários padrões são: admin, guest e default. A senha para todos os usuários é 8888888.

Não é possível excluir os usuários padrões de fábrica, alterar ou gerenciar seus direitos.

Pressione a tecla ESC para cancelar a operação atual ou para voltar ao menu anterior.

Desconecte o cabo de alimentação para desligar a mesa de controle.

|      |              | 1. ID           |                  |        |
|------|--------------|-----------------|------------------|--------|
|      | Conectar     | 2. Nome         |                  |        |
|      |              | 3. End. 485     |                  |        |
|      |              |                 | 1. Data e Hora   |        |
|      |              |                 | 2. Endereço      |        |
|      |              | 1. Ajustes      | 3. Assistente    |        |
|      |              |                 | 4. SysUpdate     |        |
|      |              |                 | 5. LogoUpdate    |        |
|      |              |                 | ID               |        |
|      |              | 2 Dicpocitivo   | Nome             |        |
|      |              | Z. Dispositivo  | Тіро             |        |
| Menu |              |                 | Conexão          | COM485 |
|      | Configurar   |                 | 1. Mod. Senha    |        |
|      | conngulai    | 3 Conta         | 2. Adic. Usuario |        |
|      |              | 4. Avancado     | 3. Apag. Usuario |        |
|      |              |                 | 4. Permissoes    |        |
|      |              |                 | 1. Importar      |        |
|      |              |                 | 2. Exportar      |        |
|      | 4. Avallçadu | 3. Apagar Disp. |                  |        |
|      |              |                 | 4. Padrão        |        |
|      | 5 Info       | Versão          |                  |        |
|      |              | 5.1110          | Data             |        |
|      |              | 6. Modelo       | Modelo           |        |

#### VTN 2000

|      |               | 1. ID          |                  |        |
|------|---------------|----------------|------------------|--------|
|      |               | 2. Nome        |                  |        |
|      | Conectar      | 3. End. IP     |                  |        |
|      |               | 4. End. 232    |                  |        |
|      |               | 5. End. 485    |                  |        |
|      |               |                | 1. Data e Hora   |        |
|      |               |                | 2. Rede          |        |
|      |               | I. Ajustes     | 3. Endereço      |        |
|      |               |                | 4. Assistente    |        |
|      |               |                | ID               |        |
|      |               |                | Nome             |        |
|      |               | 2. Dispositivo | Tipo             |        |
| wenu |               |                |                  | NET    |
|      |               |                | Conexão          | COM232 |
|      | Configurar    |                |                  | COM485 |
|      | 1. Mod. Senha |                |                  |        |
|      |               | 2 Canta        | 2. Adic. Usuario |        |
|      |               | 5. Conta       | 3. Apag. Usuario |        |
|      |               |                | 4. Permissoes    |        |
|      |               | 4 Augusta      | 1. Apagar Disp.  |        |
|      |               | 4. Avançado    | 2. Padrão        |        |
|      |               |                | Versão           |        |
|      |               | 5. IIIIU       | Data             |        |
|      |               | 6. Modelo      | Modelo           |        |
|      |               |                |                  |        |

#### 5.4. Configurar

O menu configurar possui as seguintes opções:

- » Ajustes: configurações do teclado.
- » Dispositivo: configuração dos dispositivos a serem controlados.
- » Conta: configuração dos usuários.
- » Avançado: restaura as configurações da mesa controladora para o padrão de fábrica e apaga todos os dispositivos cadastrados. Importar e exportar as configurações dos dispositivos e usuários cadastrados<sup>1</sup>. <sup>1</sup> Somente a mesa de modelo VT 500 possui esta opção.
- » Info: informações do sistema.
- » Modelo: informa o modelo da mesa de controle.

#### Ajustes (configurações do teclado)

Nesta seção o usuário pode gerenciar e realizar a configuração de data, hora, rede, endereço e assistente.

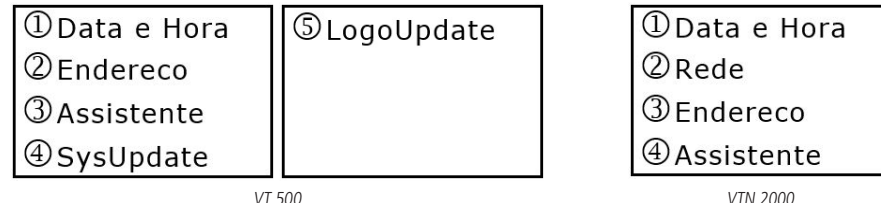

VT 500

Data e Hora

Ajuste a data e hora do sistema.

| A: 2014 | M: 25 |
|---------|-------|
| M: 04   | S: 30 |
| D: 14   |       |
| H: 17   |       |

Data e Hora

A (Ano), M (Mês), D (Dia), H (Hora), M (Minuto) e S (Segundo).

#### Rede

Para configurar a rede da mesa de controle acesse *Configurar>Ajustes>Rede*.

- » End. IP: especifique um endereco IP para a mesa de controle.
- » Máscara: especifique uma máscara de sub-rede para a mesa de controle.
- » Gateway: especifique um gateway para a mesa de controle.
- » Porta: porta de serviço, o valor padrão é 37777.

A configuração de fábrica é exibida conforme a figura a seguir:

| End. IP:         | Gateway:      |
|------------------|---------------|
| 192.168. 1.108   | 192.168. 1. 1 |
| Mascara:         | Porta: 37777  |
| 255. 255. 255. 0 |               |

Configura o endereço da mesa controladora. O número do endereço varia de 0 a 255. O valor padrão é 0.

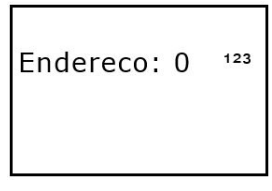

Endereço

Obs.: função para uso futuro. Este parâmetro difere do endereço RS485 de uma câmera speed dome.

Assistente

Esta opção configura os seguintes itens:

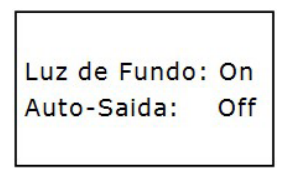

Assistente

- » Luz de fundo: possibilita ligar / On ou desligar / Off a luz de fundo do display.
- » Auto-saída: ajusta o intervalo de bloqueio automático: 10 min, 30 min, 60 min ou Off/Desligado. Quando o teclado permanecer inativo durante o intervalo especificado, ele será bloqueado. Para voltar a operá-lo, será necessário fazer o login novamente.

SysUpdate (atualização do sistema)

Esta opção possibilita realizar a atualização de firmware do sistema através da porta USB.

Obs.: somente a mesa de modelo VT 500 possui esta opção. Para maiores informações consulte o tópico 8.1 do manual.

LogoUpdate Função para uso futuro.

#### Dispositivo

Nesta função, configure os dispositivos a serem controlados pela mesa:

| ID: 7        | 123 |
|--------------|-----|
| Nome:        |     |
| Tipo: SD     |     |
| Conexao: NET |     |

Cadastro de dispositivo

» ID: identificação do dispositivo.

Digite um número entre 0 e 2048 para identificar o dispositivo a ser controlado.

Se houver um \* antes do número do ID (como, por exemplo, \*3), significa que o dispositivo já possui uma configuração. Portanto, é possível visualizar as informações já configuradas para este dispositivo.

**Obs.:** esta identificação é a posição de memória da mesa controladora alocada para cadastro do dispositivo, este ID difere do End. 485 de uma câmera speed dome e do parâmetro DVR No. de um DVR/NVR.

- » Nome: nome do dispositivo (até 6 caracteres). Para apagar os caracteres inseridos, basta pressionar a seta direcional ou mover o joystick para esquerda.
- » Tipo: tipo de dispositivo que a mesa irá controlar:
  - » SD (Speed Dome).
  - » DVR.
  - » NVR.
  - » NVS.

Obs.: tipo para uso futuro.

» Conexão: tipo de conexão entre a mesa e o dispositivo a ser controlado:

- » NET.
- » COM232.
- » COM485.

Selecione uma das três opções de conexão citadas anteriormente, de acordo com a conexão feita entre a mesa controladora e o dispositivo. Configure a opção escolhida consultando os tópicos 6. Controle de um DVR/NVR pela mesa de controle e 7. Controle de uma Câmera Speed Dome pela mesa de controle. Veja a figura a seguir:

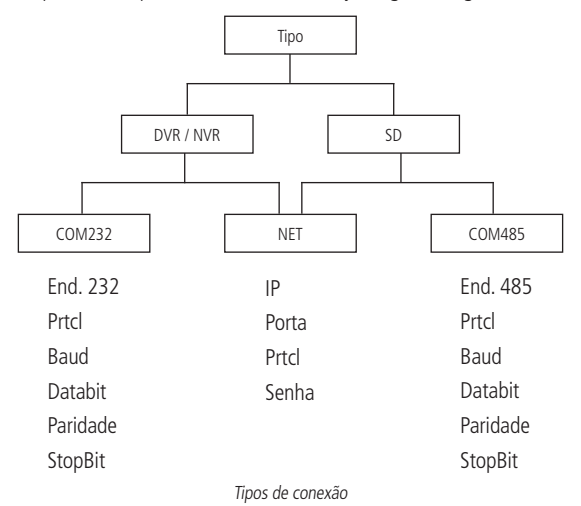

#### Conta

Permite criar, apagar, definir as permissões e alterar a senha de cada usuário.

| ①Mod. Senha    |
|----------------|
| ②Adic. Usuario |
| ③Apag. Usuario |
| ④Permissoes    |

Conta

#### Mod. Senha (modificar senha)

Nesta opção é possível trocar a senha de usuário. Selecione um usuário (User) e em seguida crie uma nova senha. Digite uma senha de 6 dígitos (somente números) no campo senha e após repita a nova senha criada no campo *Conf.* (confirmar).

| Senha:<br>Conf.: | User:  |  |
|------------------|--------|--|
| Conf.:           | Senha: |  |
|                  | Conf.: |  |

Modificar senha

#### O usuário admin é o único que pode trocar a senha de todos os usuários.

O usuário comum pode somente trocar a própria senha.

Adic. Usuario (adicionar usuário)

Esta função se destina à adição de um novo usuário.

| User:  |  |
|--------|--|
| Senha: |  |
| Conf.: |  |
| Grupo: |  |

Adicionar usuário

- » User: insira um nome para o usuário com até 8 caracteres.
- » Senha: insira uma senha com até 6 números.
- » Conf.: confirme a senha digitada anteriormente.
- » Grupo: selecione o grupo desejado, há duas opções, User ou Guest. Para maiores informações a respeito das autoridades de cada grupo, consulte o tópico Permissoes.

Obs.: o usuário admin é o único que pode adicionar usuários.

#### Apag. Usuario (apagar usuário)

Selecione o usuário (User) correspondente e pressione *ENTER* para apagá-lo. O sistema irá exibir a mensagem *Sucesso* na tela, para indicar que o usuário foi apagado corretamente.

Obs.: o usuário admin é o único que pode apagar usuários.

#### Permissoes (permissões do usuário)

Esta função permite ao usuário admin gerenciar (habilitar/desabilitar) as permissões de todos os usuários cadastrados na mesa, a mesma possui 2 grupos:

- » Guest (convidados): os usuários cadastrados neste grupo não possuem permissão de acesso ao menu Configurar da mesa de controle e todas as autoridades relativas ao controle de um DVR/NVR estão desabilitadas para este grupo.
- » User (comuns): o usuário pode assumir o controle PTZ de uma câmera, acessar o painel de configuração do sistema (menu de Ajustes), backup e configuração avançada (menu Avançado) de um DVR/NVR. Para alterar as permissões deste usuário no grupo, selecione a opção Autoridades e em seguida pressione a tecla ENTER. Mova o cursor para o item correspondente e, em seguida use o joystick ou setas direcionais movendo para direita/esquerda, habilitando/desabilitando a autoridade desejada para o usuário. Na figura a seguir, a permissão para operar as funções PTZ (controle de Pan, Tilt e Zoom) está habilitada para o usuário.

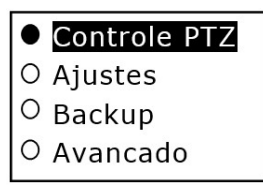

Permissões do usuário

Os usuários cadastrados neste grupo não possuem permissão de acesso as opções 2, 3 e 4 do menu 3.Conta e 4. Avançado do menu Configurar da mesa de controle.

#### Avancado (Avançado)

Esta função possibilita ao usuário importar / exportar as configurações dos dispositivos, usuários cadastrados e os ajustes realizados para outra mesa de controle de mesmo modelo Intelbras (função disponível apenas para o modelo VT 500), apagar todos os dispositivos cadastrados e restaurar o menu de *Ajustes* da mesa para o padrão de fábrica.

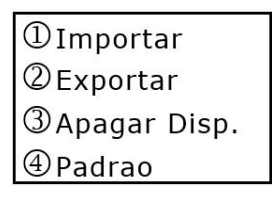

| ①Apagar D | isp. |
|-----------|------|
| ②Padrao   |      |
|           |      |
|           |      |

VT 500

VTN 2000

#### Import (importar)

Esta função possibilita ao usuário importar as configurações dos dispositivos, usuários cadastrados e dos ajustes realizados de outra mesa de controle (função disponível apenas para o modelo VT 500).

O usuário deve inserir o dispositivo (pen drive) com os arquivos exportados da outra mesa na porta USB localizada no painel traseiro da mesa de controle, com a opção *Importar* selecionada pressione a tecla *ENTER*, caso seja exibida no display a mensagem *Sucesso*, a importação foi realizada com sucesso.

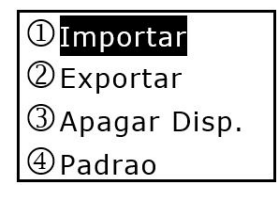

Importar

Obs.: o usuário admin é o único que pode operar esta função.

#### Export (exportar)

Esta função possibilita ao usuário exportar, fazer o backup das configurações dos dispositivos, usuários cadastrados e dos ajustes realizados para importar em outra mesa de controle (função disponível apenas para o modelo VT 500).

Inicialmente deve-se realizar a formatação do dispositivo USB em FAT32, posteriormente inserir o dispositivo na porta USB localizada no painel traseiro da mesa de controle e com a opção *Exportar* selecionada pressione a tecla *ENTER*, caso seja informada a mensagem *Sucesso*, a exportação foi realizada com sucesso.

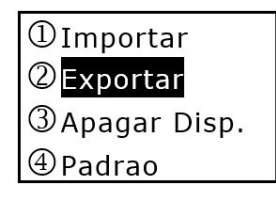

Exportar

**Obs.:** esta função pode ser operada apenas pelo administrador.

Apagar Disp. (apagar dispositivos)

Esta opção apaga todos os dispositivos configurados.

| Apag. To | dos? |
|----------|------|
| ENTER    | Sim  |
| ESC      | Nao  |
|          |      |

Apagar dispositivos

Padrao (configuração padrão)

Esta opção restaura o menu de Ajustes para o padrão de fábrica.

| Rest. Pac | lrao? |
|-----------|-------|
| ENTER     | Sim   |
| ESC       | Nao   |

Configuração padrão

#### Info (informações do sistema)

Esta opção inclui os seguintes itens:

- » Versão: exibe a versão do sistema.
- » Data: exibe a data de atualização do sistema.

| Versao:      |  |  |
|--------------|--|--|
| 2.610.0000.0 |  |  |
| Data:        |  |  |
| 17-04-2014   |  |  |

Informações do sistema

#### Modelo

Esta função permite verificar o modelo da mesa de controle.

| Modelo: |  |
|---------|--|
| VT 500  |  |
|         |  |
|         |  |

VT 500

| Modelo:  |
|----------|
| VTN 2000 |
|          |

VTN 2000

#### 5.5. Conectar

Com esta opção é possível inserir informações para buscar um dispositivo e controlá-lo através da mesa de controle. Selecione a opção *Conectar* e pressione a tecla *ENTER*.

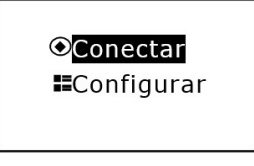

Conectar

Será exibida no display *ID:0*, nesta tela é possível inserir o número de ID do dispositivo cadastrado para uma rápida conexão. Para realizar a conexão utilizando outro meio de comunicação, pressione a tecla *ESC*, em seguida a interface a seguir será exibida para que o usuário escolha outro meio.

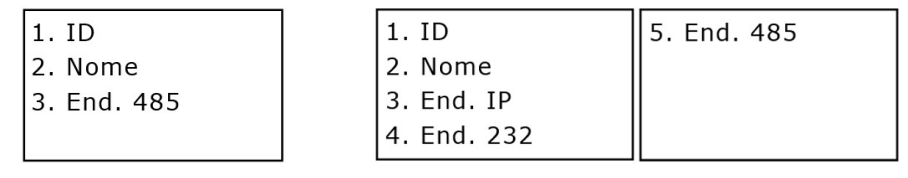

VT 500

VTN 2000

» ID: insira o número de identificação do dispositivo que deseja realizar a conexão.

» Nome: insira o nome do dispositivo que deseja realizar a conexão.

» End. IP: insira o endereço de IP do dispositivo que deseja realizar a conexão.

- » End. 232: insira o endereço da RS232 do DVR que deseja realizar a conexão.
- » End. 485: insira o endereço da RS485 da câmera speed dome que deseja realizar a conexão.

Todos os parâmetros citados acima, foram cadastrados para o dispositivo na mesa de controle em Configurar>2. Dispositivo.

**Obs.:** quando a conexão já estiver estabelecida entre a mesa e o dispositivo, caso deseje cancelar a conexão, pressione ESC para desconectar-se do mesmo, ou pressione ID e digite o número correspondente a outro dispositivo que deseja se conectar.

## 6. Controle de um DVR/NVR pela mesa de controle

#### 6.1. Conexão através da porta RS232

Obs.: é possível realizar a conexão via RS232 somente com DVRs Intelbras, os NVRs não possuem esta função.

#### Conexão física RS232

Utilize o cabo de comunicação RS232 para conectar a porta serial do DVR Intelbras a porta serial da mesa de controle.

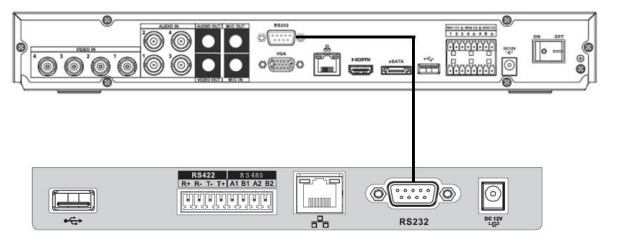

Cabo RS232

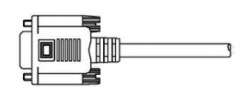

Conexão física RS232

#### Configuração do DVR para conexão via RS232

- 1. Antes de realizar a operação, certifique-se que o cabo esteja conectado e que o DVR seja Intelbras;
- 2. No menu do DVR Intelbras, acessar a opção de Ajustes>RS232, em seguida, definir os parâmetros correspondentes;

|                                                                          |             | RS232 |                 |
|--------------------------------------------------------------------------|-------------|-------|-----------------|
| Função (T<br>Baudrate 9)<br>Data Bits (8)<br>Stop Bits (T<br>Paridade (N | eclado IP 🔹 | 1000  |                 |
| Padrão                                                                   | )           |       | Salvar Cancelar |

Menu RS232

A configuração padrão é da seguinte forma:

- » Função: teclado IP.
- » Baudrate: 9600.
- » Databit: 8.
- » StopBit: 1.
- » Paridade: none.
- 3. Ainda no menu do DVR, acessar a opção de *Ajustes>Geral*, em seguida no parâmetro *DVR No.*, memorizar o número cadastrado para posterior configuração do dispositivo na mesa.

| Geral         |                |              |          |                 |
|---------------|----------------|--------------|----------|-----------------|
| Data e Hora   | 12 - 12 - 2013 | 13:40:35     | Salvar   | )               |
| Formato Data  |                | 🗌 Hor. Verão | Definir  |                 |
| Separador     |                | Formato Hora | 24-HORAS | D               |
|               |                |              |          |                 |
| Idioma        | PORTUGUÊS -    | HD Cheio     | Sobrepor |                 |
| Padrão Vídeo  | PAL -          | Duração Arq. | 30       | min.            |
| DVR No.       | 8              | Reprodução   | 60       | sec.            |
| Nome DVR      | DVR            |              |          |                 |
|               |                |              |          |                 |
| 🗌 Barra de Fe | erramentas     | Auto-saída   | 10       | min.            |
| 🗌 País        |                |              |          |                 |
|               |                |              |          |                 |
|               |                |              |          |                 |
| Padrão        |                |              |          | Salvar Cancelar |

Menu geral

#### Configuração da mesa para conexão via RS232

1. Acesse o menu Configurar>Dispositivo e insira as seguintes informações, conforme exemplo a seguir:

| ID:             | End. 232: 8      | Paridade: None |
|-----------------|------------------|----------------|
| Nome:           | Prtcl: Intelbras | StopBit: 1     |
| Tipo: DVR       | Baud: 9600       |                |
| Conexao: COM232 | Databit: 8       |                |

- » ID: identificação do dispositivo.
- » Nome: nome do dispositivo (até 6 caracteres).
- » Tipo: DVR.
- » Conexao: COM232.
- » End. 232: acessando o menu de um DVR, este endereço é obtido na opção de Ajustes>Geral, no parâmetro DVR No. Este número sai configurado como padrão de fábrica 8.
- » Prtcl: Intelbras.
- » Baud: 9600.
- » Databit: 8.
- » Paridade: none.
- » StopBit: 1.

2. Após a configuração, pressione ENTER para salvar os dados ou clique ESC para cancelar o cadastro.

Por favor, certifique-se que a configuração da mesa esteja de acordo com o DVR.

#### Conectando-se ao DVR via RS232

Para se conectar ao dispositivo cadastrado, siga as instruções descritas no tópico 5.5. Caso a conexão com DVR tenha sido realizada com sucesso, a interface a seguir será exibida:

| ID:1       |
|------------|
| Tipo:DVR   |
| End. 232:8 |
|            |

Conexão via RS232

Nos parâmetros ID e End. 232 exibidos acima, os valores exibidos serão de acordo com os parâmetros configurados na mesa e no DVR.

**Obs.:** antes de realizar o login pela mesa, faça o logout do usuário no menu do DVR. A prioridade do usuário local do DVR é superior a do usuário da mesa de controle.

Para realizar a operação do DVR através da mesa, siga as instruções do tópico 6.3.

#### 6.2. Conexão via rede

#### Conexão física via rede

Conecte a porta RJ45 a rede para realizar o controle dos DVRs/NVRs.

#### Conexão direta

Conecte a porta RJ45 da mesa a porta RJ45 do DVR/NVR Intelbras, conforme a figura a seguir:

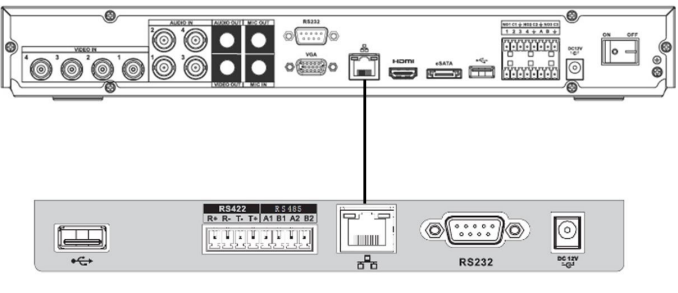

Conexão direta

#### Conexão via switch ou roteador

Conecte a porta RJ45 da mesa e do DVR/NVR ao switch ou roteador, conforme a figura a seguir:

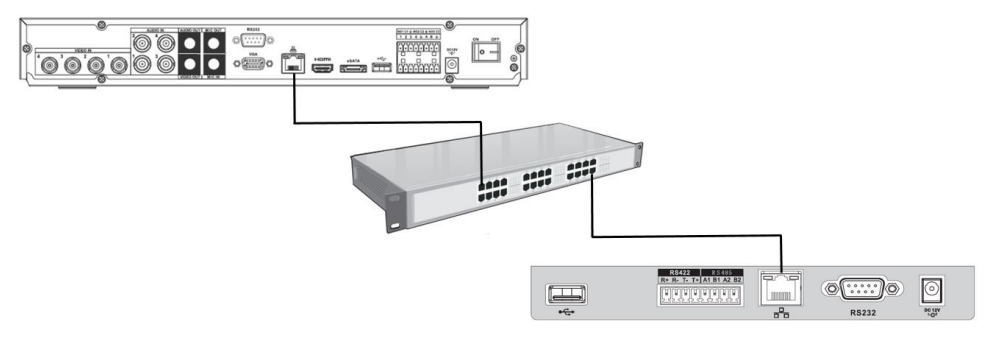

Conexão via switch ou roteador

#### Configuração do DVR/NVR para conexão via rede

- 1. Antes de realizar a operação, certifique-se que o cabo de rede do DVR/NVR esteja conectado ao switch ou roteador;
- No menu do DVR/NVR Intelbras, acessar a opção de Ajustes>Rede. Para realizar a configuração dos parâmetros necessários, siga as instruções descritas no manual do usuário do DVR/NVR;

|                | Rede                       |                  | X                |
|----------------|----------------------------|------------------|------------------|
| Endereço IP    | 192 · 168 · 1 · 108        |                  | Assistente       |
| Masc. sub-rede | <u>255 · 255 · 255 · 0</u> |                  |                  |
| Gateway        | 192 . 168 . 1 . 1          | Ропание          | 80               |
|                |                            | Porta de Serviço | 37777            |
| DNS prefer.    | 8 . 8 . 8 . 8              | Porta RTSP       | 554              |
| DNS altern.    | 8 . 8 . 4 . 4              | Máx. conexões    | 10               |
|                | Download LAN               |                  |                  |
| Ajustes avança | dos                        |                  |                  |
| Padrão         |                            | Sa               | alvar (Cancelar) |

Menu rede

3. Depois de configurada a opção de Rede do DVR/NVR, realize algum tipo de teste para validar que a conexão do DVR/ NVR foi realizada corretamente a rede. Utilizando um computador conectado a mesma rede, tente realizar um acesso local a interface de monitoramento do DVR/NVR via navegador (Internet Explorer) ou através do software SIM (Sistema Inteligente de Monitoramento Intelbras).

#### Configuração da mesa para conexão via rede a um DVR/NVR

Antes de realizar o procedimento de configuração da mesa, certifique-se que a configuração do menu Rede da mesa (página 11), esteja de acordo com a configuração do DVR/NVR. Verifique se as informações de End. IP, Máscara e Gateway da mesa estão na mesma faixa de IP do DVR/NVR.

1. Acesse o menu Configurar>Dispositivo e insira as seguintes informações, conforme exemplo a seguir:

| ID:          | End. IP:       | Prtcl: Intelbras |
|--------------|----------------|------------------|
| Nome:        | 192.168. 1.108 | Senha: admin     |
| Tipo: DVR    | Porta: 37777   |                  |
| Conexao: NET | Veloc: 8       |                  |

- » ID: identificação do dispositivo.
- » Nome: nome do dispositivo (até 6 caracteres).
- » Tipo: escolha a opção DVR ou NVR de acordo com o seu dispositivo.
- » Conexao: NET.
- » End. IP: endereço IP do DVR/NVR.
- » Porta: porta de serviço do DVR/NVR.
- » Veloc: 8.
- » Prtcl: Intelbras.
- » Senha: deve inserir a senha do usuário admin (administrador) do DVR/NVR.

Nos parâmetros End. IP e Porta, os valores utilizados nas imagens acima são apenas para exemplo, o usuário deve utilizar as informações configuradas no DVR/NVR.

2. Após a configuração, pressione ENTER para salvar os dados ou clique ESC para cancelar o cadastro.

Por favor, certifique-se que a configuração da mesa esteja de acordo com o DVR/NVR.

#### Conectando-se ao DVR/NVR via rede

Para se conectar ao dispositivo cadastrado, siga as instruções descritas no tópico 5.5. Caso a conexão com DVR/NVR tenha sido realizada com sucesso, a interface a seguir será exibida:

| ID:1             |
|------------------|
| Tipo:DVR         |
| IP:192.168.1.108 |
|                  |

| ID:1             |
|------------------|
| Tipo:NVR         |
| IP:192.168.1.108 |
|                  |

Conexão via rede DVR

Conexão via rede NVR

Nos parâmetros *ID* e *IP* exibidos acima, os valores exibidos serão de acordo com os parâmetros configurados na mesa e no DVR/NVR.

**Obs.:** antes de realizar o login pela mesa, faça o logout do usuário no menu do DVR/NVR. A prioridade do usuário local do DVR/NVR é superior a do usuário da mesa de controle.

Para realizar a operação do DVR/NVR através da mesa, siga as instruções do tópico 6.3.

#### 6.3. Operação

#### Busca e reprodução

Para acessar a interface de busca de gravações do DVR/NVR, clique no botão *PLAY* da mesa de controle. Para navegar na tela de busca e reprodução, utilize o joystick ou as setas direcionais. Os movimentos direita / esquerda navegam nas opções do menu, o movimento baixo / cima determina o parâmetro dentro de cada opção. No calendário de gravações do DVR, para determinar o ano é necessário pressionar a tecla *SHIFT* até que o método de inserção *TECLADO* seja escolhido.

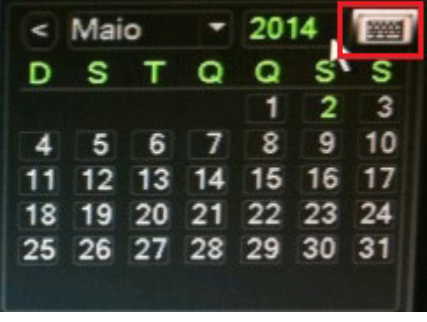

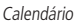

Após determinar os parâmetros obrigatórios para a busca de um arquivo, selecione o ícone e pressione a tecla *ENTER* para visualizar a lista de reprodução dos arquivos encontrados. Use o teclado numérico da mesa de controle para controlar as funções de reprodução, tais como: parar, reprodução rápida, reprodução lenta, entre outras.

| Busca e Reprod. |   |   |      |
|-----------------|---|---|------|
| 7 <b>▶/  </b>   | 8 |   | 9◀/Ⅱ |
| 4▶              | 5 | ◀ | 6 🗣  |
| 1               | 2 |   | 3 🔸  |

Funções de reprodução

| Item | Nome                                     | Função                                                                                                    |
|------|------------------------------------------|----------------------------------------------------------------------------------------------------|
| 1    | Avanço rápido                            | Selecione uma das velocidades de reprodução rápida                                                        |
| 2    | Reprodução quadro a quadro               | Com o vídeo em pausa, reproduz o vídeo quadro a quadro                                                    |
| 3    | Próximo                                  | Reproduz o próximo vídeo                                                                                  |
| 4    | Reprodução lenta                         | Clique neste botão para determinar os níveis de avanço lento, como por exemplo, $1/2x$ , $1/4x$ $1/16x$ . |
| 5    | Reprodução em retrocesso quadro a quadro | Com o vídeo em pausa, reproduz o vídeo em retrocesso (quadro a quadro)                                    |
| 6    | Anterior                                 | Reproduz o vídeo anterior                                                                                 |
| 7    | Reprodução / pausa                       | Reproduz e pausa a gravação selecionada                                                                   |
| 8    | Parar                                    | Para a reprodução e cancela a operação atual                                                              |
| 9    | Reprodução em retrocesso / pausa         | Reproducão em retrocesso ou pausa do vídeo                                                                |

Realizando a busca e reprodução das gravações dos canais de forma simultânea, utilizando o joystick é possível realizar as seguintes funções:

- » Movimentando o joystick para cima/baixo: altera o canal que está sendo reproduzido na tela de visualização selecionada. Exemplo: a gravação do canal 1 está sendo reproduzida na tela de visualização, após mover o joystick para cima/baixo, a gravação do canal 2 será reproduzida na tela e assim sucessivamente.
- » Movimentando o joystick para esquerda/direita: navega entre as telas de reprodução.

Para visualizar a gravação em reprodução em tela cheia, pressione simultaneamente as teclas AUX e 1.

#### Modo de gravação

Pressione simultaneamente os botões AUX e 1, para acessar o menu de gravação manual do DVR/NVR.

Use o joystick para modificar o modo de gravação de cada canal. Clique 2 vezes no botão ENTER para salvar a configuração atual.

#### Função assistente

No modo de monitoramento em tela única, pressione simultaneamente os botões *FN* e 1, para acessar a função de assistente do DVR/NVR. Esta função possui as seguintes opções:

» Pan / Tilt / Zoom: usuário pode realizar o controle PTZ do canal.

» Ajustar imagem: é possível configurar as características da imagem. Para maiores informações consulte o manual do DVR/NVR. Use o joystick para selecionar a opção desejada e pressione a tecla *ENTER*.

#### Controle PTZ

Para assumir o controle PTZ de uma câmera Speed Dome conectada via RS485 a um DVR ou via rede a um NVR Intelbras, no modo de monitoramento em tela cheia, este controle pode ser realizado através da mesa, das seguintes formas:

 Pressionando simultaneamente os botões AUX e 2. A interface direcional para o controle PTZ é exibida na tela do DVR. Se a interface virtual do DVR/NVR para controle PTZ não for exibida (figura a seguir), pressione os botões FN e 1 simultaneamente, para que o botão virtual de próxima página seja acionado. Realize este procedimento até encontrar a interface virtual do DVR/NVR para controle PTZ;

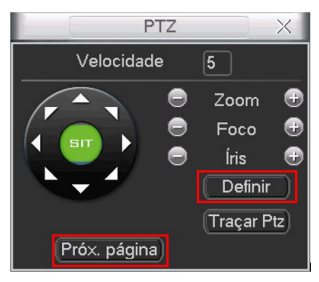

DVR/NVR - controle PTZ

**Obs.:** para acessar a opção Definir pressione simultaneamente os botões AUX + 1.

No menu do DVR/NVR (figura a seguir) para acesso e configuração do MENU OSD de uma câmera speed dome, siga a relação descrita a seguir dos botões da mesa, para que consiga acionar os botões do menu do DVR/NVR.

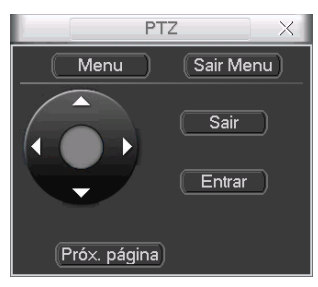

Tela para controle do MENU OSD

- » Pressione o botão ZOOM (+) da mesa para acionar o botão Sair Menu do DVR.
- » Pressione o botão ZOOM (-) da mesa para acionar o botão Menu do DVR.
- » Pressione o botão FOCUS (-) da mesa para acionar o botão Sair do DVR.
- » Pressione o botão FOCUS (+) da mesa para acionar o botão Entrar do DVR.
- » Mova o joystick para acionar as setas direcionais.
- 2. Inserindo o número do canal e pressionando a tecla PTZ. Por exemplo, para mover a câmera no canal No. 2, após realizar a conexão da mesa ao DVR via IP ou RS232, pressione a tecla 2 e, em seguida, o botão PTZ.

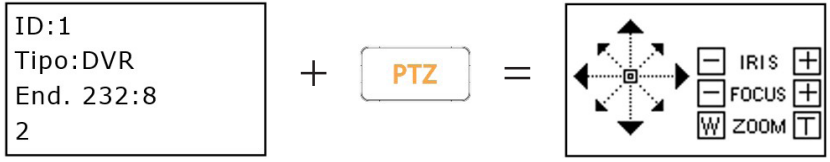

Atenção: » Verifique se a conexão RS485 foi estabelecida corretamente entre o DVR/NVR e a câmera, favor verificar se as informações inseridas na função PTZ do DVR/NVR, estão de acordo com as informações configuradas na câmera speed dome. Primeiramente tente realizar o controle PTZ via interface virtual do DVR/NVR, somente após o êxito neste controle, será possível utilizar uma das formas de controle indicadas acima. » Para a forma indicada de controle PTZ número 1, assumindo o controle PTZ de um DVR a velocidade do movimento PTZ é controlada pela inclinação do joystick da mesa controladora, já para os NVRs a velocidade é configurada na interface virtual para controle PTZ do NVR, na opção de Velocidade.

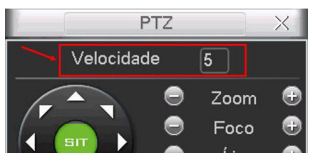

Velocidade PTZ

#### Comutação para tela única e multiplexada

- » **Tela única:** insira o número do canal que deseja visualizar e pressione a tecla *CAM*, o canal será exibido em tela cheia. Por exemplo, pressione o número 2 e *CAM*, para visualizar o canal 2 em tela cheia.
- » Tela multiplexada: insira o número de canais que deseja visualizar e pressione a tecla MULT, os canais serão exibidos em uma tela multiplexada. Por exemplo, pressione o número 4 e MULT, para visualizar uma tela multiplexada (4 telas) apresentando os canais de 1 a 4. É possível realizar este procedimento também através do joystick, movendo-o para cima/baixo é possível alterar o mosaico de canais (número de canais exibidos simultaneamente em uma tela multiplexada) e movendo o joystick para direita/esquerda é possível alterar o grupo de canais exibidos no mosaico determinado, por exemplo: movendo o joystick para cima/baixo, foi determinado um mosaico com 4 canais (4 canais exibidos de forma multiplexada), o grupo de canais 1, 2, 3 e 4 foram exibidos nesta tela. Movendo o joystick para direita/esquerda, o grupo de canais 5, 6, 7 e 8.

#### Menu principal DVR/NVR - acesso e operação

Após realizar as instruções descritas no tópico 5.5, pressione o botão SETUP (a tela a seguir será exibida) e em seguida, pressione ENTER, para acessar o Menu Principal do DVR/NVR. Para navegar nas funções do menu, utilize o joystick.

![](_page_24_Figure_8.jpeg)

Tela conexão via RS232

| ID:              |  |
|------------------|--|
| Tipo:DVR         |  |
| IP:192.168.1.108 |  |
| SETUP            |  |

Tela conexão via rede

Para realizar o acesso a alguma função do menu principal, utilize o botão *ENTER*. Utilize a tecla *ESC* para voltar à tela anterior. Os movimentos com o joystick *direita / esquerda* navegam nas opções da função, e os movimentos *baixo / cima* determinam o parâmetros dentro de cada opção. Para que consiga inserir números e letras através do teclado em algum parâmetro do DVR/NVR, pressione a tecla *SETUP* até que seja exibida a informação *SETUP: SET* (conforme a tela a seguir), após realizar este processo, utilize o teclado da mesa para inserção dos caracteres desejados. Por exemplo, pressionando o número 2, posso inserir o próprio número 2, se pressionar novamente é inserida a letra *a*, posteriormente a letra *b* a assim sucessivamente.

| ID:        | ID:          |
|------------|--------------|
| Tipo:DVR   | Tipo:DVR     |
| End. 232:  | End. 232:    |
| SETUP: SET | SETUP: SET 2 |

![](_page_24_Figure_14.jpeg)

Exemplo, pressionando o número 2

- **Obs.:** » Pressione SHIFT para alternar entre números, letras maiúsculas e letras minúsculas. Para apagar os caracteres inseridos pressione simultaneamente FN e 1.
  - » Na opção de Rede do DVR, utilizando o joystick, para que consiga navegar entre os octetos que compõem o endereço IP, pressione a tecla SHIFT até que o método de inserção TECLADO seja escolhido.

## 7. Controle de uma câmera speed dome pela mesa de controle

#### 7.1. Conexão através da porta RS485

#### Conexão física RS485

Realize a conexão da linha (A, B) do teclado com a linha (A, B) da câmera Speed Dome Intelbras. Verifique se a câmera speed dome está ligada e, em seguida, conecte o cabo da saída de vídeo da câmera speed dome a um monitor ou na entrada de vídeo de um DVR.

![](_page_25_Figure_4.jpeg)

#### Configuração da câmera speed dome para conexão RS485

Acesse o menu OSD da câmera speed dome para verificar o endereço e os demais parâmetros configurados, exemplo, baud rate, protocolo. Estas informações, posteriormente serão utilizadas para realizar o cadastro do dispositivo na mesa.

As informações de Endereço RS485, Baud Rate e Paridade em câmeras Intelbras são exibidas na interface inicial de apresentação da câmera, portanto, para consultar estas informações basta desligar e ligar novamente a câmera.

Atenção: alguns modelos de câmeras são configurados fisicamente através de dip switches, utilizando o manual da câmera identifique as configurações realizadas para que os mesmos parâmetros sejam programados na mesa de controle.

#### Configuração da mesa de controle para conexão RS485

1. Acesse o menu Configurar>Dispositivo e insira as informações descritas a seguir:

| ID: 1 123       | End. 485: 1      | Paridade: None |
|-----------------|------------------|----------------|
| Nome:           | Prtcl: INTELBRAS | StopBit: 1     |
| Tipo: SD        | Baud: 9600       |                |
| Conexao: COM485 | DataBit: 8       |                |

- » ID: identificação do dispositivo.
- » Nome: nome do dispositivo (até 6 caracteres).
- » Tipo: SD (Speed Dome).
- » Conexao: COM485.
- » End. 485: endereço RS485 da câmera speed dome.
- » Prtcl: selecione o protocolo apropriado para a câmera que será utilizada com o sistema. Caso o protocolo seja configurado de forma errada, a câmera não efetuará os movimentos de PTZ. Esta mesa possui compatibilidade com os protocolos Intelbras, Pelco D e Pelco P.
- » Baud: selecione a velocidade de comunicação entre os dispositivos.
- » Databit: selecione entre 5, 6, 7 e 8.
- » Paridade: selecione entre None, Odd e Even.
- » **StopBit:** selecione entre 1, 1.5 e 2.
- 2. Após a configuração, pressione ENTER para salvar os dados ou clique ESC para cancelar o cadastro.

Por favor, certifique-se que a configuração da mesa esteja de acordo com os parâmetros configurados na câmera speed dome.

Atenção: em alguns casos para que consiga realizar o controle PTZ de uma câmera utilizando o protocolo Pelco P, será necessário subtrair por 1 o End. 485 da câmera e inserir o valor obtido no cadastro do dispositivo realizado na mesa. Exemplo, a câmera speed dowe possui configurado o número 4 como End. 485, para realizar o cadastro deste dispositivo na mesa, devo subtrair por 1 o número 4, ou seja, (4 - 1 = 3) e inserir o número 3 no End. 485 do cadastro do dispositivo na mesa.

#### Conectando-se a câmera speed dome via RS485

Para se conectar ao dispositivo cadastrado, siga as instruções descritas no tópico 5.5. Caso a conexão tenha sido realizada com sucesso, a interface a seguir será exibida:

![](_page_26_Figure_4.jpeg)

Conexão via RS485

Atenção: a entrada RS485 é um protocolo de direção única, o dispositivo PTZ não pode retornar quaisquer dados a mesa de controle, desta forma a tela de *Conexão via RS485* exibida acima, pode ser apresentada mesmo sem êxito na conexão, caso não consiga realizar o controle PTZ, favor checar as configurações da mesa e da câmera novamente.

Para realizar a operação das funções de PTZ da câmera através da mesa, siga as instruções do tópico 7.3.

#### 7.2. Conexão via rede

#### Conexão física via rede

Conecte a porta RJ45 a rede para realizar o controle PTZ das câmeras Intelbras conectadas a rede.

#### Conexão direta

Conecte a porta RJ45 da mesa de controle a porta RJ45 da câmera speed dome, conforme a figura a seguir:

![](_page_26_Picture_13.jpeg)

Conexão direta

#### Conexão via switch ou roteador

Conecte a porta RJ45 da mesa e da câmera speed dome ao switch ou roteador, conforme a figura a seguir:

![](_page_27_Figure_2.jpeg)

Conexão via switch ou roteador

#### Configuração da câmera speed dome para conexão via rede

Antes de realizar o procedimento de configuração da mesa, certifique-se que a configuração do menu Rede da mesa (página 11), esteja de acordo com a configuração da câmera. Verifique se as informações de End. IP, Máscara e Gateway da mesa estão na mesma faixa de IP da câmera PTZ.

- 1. Antes de realizar a operação, certifique-se que os cabos de rede da mesa de controle e da câmera speed dome estejam conectados ao switch ou roteador;
- 2. Para realizar a configuração de rede siga as instruções descritas no manual do usuário da câmera speed dome;
- 3. Realizada a configuração de rede, faça algum tipo de teste para validar a conexão da câmera speed dome. Utilizando um computador conectado a mesma rede, tente realizar um acesso para visualizar a imagem da câmera via navegador (Internet Explorer) ou através do software SIM (Sistema Inteligente de Monitoramento Intelbras);
- 4. Alguns dos dados configurados para câmera speed dome, posteriormente serão utilizados para cadastro da câmera na mesa de controle.

#### Configuração da mesa para conexão via rede a uma câmera speed dome

1. Acesse o menu Configurar>Dispositivo e insira as informações descritas a seguir:

| ID:          | End. IP:       | Prtcl: Intelbras |
|--------------|----------------|------------------|
| Nome:        | 192.168. 1.108 | Senha: admin     |
| Tipo: SD     | Porta: 37777   |                  |
| Conexao: NET | Veloc: 8       |                  |

- » ID: identificação do dispositivo.
- » Nome: nome do dispositivo (até 6 caracteres).
- » Tipo: SD (Speed Dome).
- » Conexao: NET.
- » End. IP: endereço IP da câmera speed dome.
- » Porta: porta de serviço da câmera speed dome.
- » Veloc: 8.
- » Prtcl: Intelbras.
- » Senha: deve inserir a senha do usuário admin (administrador) da câmera.

Nos parâmetros End. IP e Porta, os valores utilizados nas imagens acima são apenas para exemplo, o usuário deve utilizar as informações configuradas na câmera.

2. Após a configuração, pressione ENTER para salvar os dados ou clique ESC para cancelar o cadastro.

Por favor, certifique-se que a configuração da mesa esteja de acordo com a configuração da câmera.

Atenção: a mesa possui somente o protocolo Intelbras, desta forma a comunicação via rede é compatível somente com câmeras Speed Dome Intelbras.

#### Conectando-se a câmera speed dome via rede

Para se conectar ao dispositivo cadastrado, siga as instruções descritas no tópico 5.5. Caso a configuração para controle PTZ da câmera tenha sido realizada com sucesso, a interface a seguir será exibida:

![](_page_28_Figure_4.jpeg)

Conexão via rede

Para realizar a operação através da mesa, siga as instruções do tópico 7.3.

#### 7.3. Operação

Atenção: todas as operações aqui apresentadas são baseadas no protocolo Intelbras. Outros protocolos podem apresentar diferenças.

#### Velocidade e direcionamento

- » A velocidade é controlada pela inclinação do joystick, quanto maior a inclinação do joystick, maior será a velocidade. Esta característica proporciona ao usuário um controle PTZ mais sensível e preciso.
- » O joystick pode ser direcionado para cima, para baixo, esquerda, direita, diagonal superior esquerda, diagonal superior direita, diagonal inferior esquerda e diagonal inferior direita.

#### Zoom, foco e íris

![](_page_28_Figure_13.jpeg)

IRIS, FOCUS e ZOOM

- » Zoom: utilize a tecla (T) para aproximar e (W) para afastar ou com os numerais -1 / +1.
- » Foco: utilize a tecla (+) para aproximar e a tecla (-) para afastar.
- » Íris: utilize a tecla (+) para abrir e a tecla (-) para fechar.

O zoom também pode ser controlado através do joystick: gire em sentido horário para aproximar o zoom e anti-horário para afastar o zoom.

#### Menu OSD da speed dome

Utilize o botão *MENU* para realizar um rápido acesso ao *Menu OSD de uma câmera Speed Dome Intelbras.* Na mesa, pressione o botão *MENU*, em seguida, a interface a seguir será exibida na mesa de controle:

![](_page_29_Picture_2.jpeg)

Menu

Utilize o joystick ou os botões com as setas de direção, para realizar a navegação no Menu OSD da câmera speed dome, e o botão *ENTER* para acessar as configurações desejadas. O botão *ESC* quando pressionado, fecha o Menu OSD da câmera speed dome e na mesa retorna a tela para que usuário continue com o controle PTZ.

![](_page_29_Picture_5.jpeg)

Menu OSD

- **Obs.:** » Para usufruir desta função é necessário possuir o controle PTZ da câmera e visualizar o canal em tela cheia. » Utilizando o protocolo PELCO, através do PRESET 95 é possível acessar o Menu OSD da câmera.
  - » Utilizando o protocolo PELCO, para navegar no Menu OSD da câmera de modelo CAM 36X LS LT da Intelbras, após exibição do Menu OSD da câmera, pressione a tecla ESC para que no display da mesa seja exibida novamente a tela para controle PTZ, somente a partir deste momento será possível utilizar o joystick para navegar no menu da câmera speed dome.

#### Preset

A função preset é usada para definir um determinado local, este será salvo na memória da câmera com as coordenadas (PTZ e foco), permitindo que ao ser selecionado o número correspondente, a câmera seja redirecionada ao local definido.

Preset

#### Configurando um preset

- 1. Posicione a câmera no local desejado, pressione a tecla PRESET;
- 2. Insira o número do preset desejado na opção PreNo., o valor varia de 1 a 80;
- 3. Selecione a opção Configurar e pressione a tecla ENTER. A configuração foi realizada com sucesso;
- 4. Para sair, clique na tecla ESC;
- 5. Caso deseje configurar mais presets, repita o procedimento.

#### Executando um preset

- 1. Insira o número do preset desejado na opção PreNo.;
- 2. Selecione a opção Iniciar e pressione a tecla ENTER;
- 3. Caso deseje executar mais presets, repita o procedimento.

#### Scan

A função *Scan* permite realizar varreduras no campo horizontal. Para isso, é necessário estabelecer os limites da esquerda e da direita. A velocidade de varredura deve ser programada no menu *OSD* da câmera speed dome.

| Scan     | Configurar | Scan Set:        |
|----------|------------|------------------|
| ScanNo.: |            | Definir Esquerda |
| Iniciar  |            | Definir Direita  |
| Parar    |            |                  |

Scan

#### Configurando um scan

- 1. Mova a câmera até o limite esquerdo desejado e pressione a tecla SCAN;
- 2. Insira o número do SCAN desejado na opção ScanNo., o valor varia de 1 a 5;
- 3. Selecione a opção Configurar e pressione a tecla ENTER;
- 4. Para definir o limite esquerdo, selecione a opção Definir Esquerda e pressione a tecla ENTER;
- 5. Para configurar o limite direito, repita o procedimento, porém, na opção 4. selecione a opção Definir Direita.
- **Obs.:** Para que a função de SCAN seja programada corretamente, siga as instruções a seguir:
  - » Caso defina como primeiro limite o esquerdo (Definir Esquerda), após definir este limite realize o deslocamento da câmera para direita para definir o limite direito (Definir Direita).
  - » Se definir como primeiro limite o direito (Definir Direita), após definir este limite realize o deslocamento da câmera para esquerda para definir o limite esquerdo (Definir Esquerda).

#### Operação do scan

- 1. Insira o número do SCAN desejado na opção ScanNo.;
- 2. Selecione a opção Iniciar e pressione a tecla ENTER;
- 3. Para interromper o SCAN, selecione a opção Parar e pressione ENTER;
- 4. Caso deseje executar mais SCANs, repita o procedimento.

#### PAN

A função PAN faz com que a câmera inicie uma rotação contínua e ininterrupta de 360 graus. A velocidade de rotação é sempre configurada através do *Menu OSD da câmera speed dome*.

![](_page_30_Picture_20.jpeg)

Pan

Operação do PAN

- 1. Pressione a tecla PAN;
- 2. Para executar a função, selecione a opção Iniciar e pressione a tecla ENTER;
- 3. Para interromper, selecione a opção Parar e pressione a tecla ENTER;
- 4. Para sair, clique na tecla ESC.

#### Tour

A função *Tour* permite realizar uma ronda entre os presets configurados. O tempo de parada e a velocidade de comutação entre os presets é realizada no *Menu OSD da câmera speed dome*. Ao configurar um *Tour*, a câmera speed dome irá executar os presets na ordem em que os mesmos forem adicionados.

| Tour     | Configurar | TourNo. :   |
|----------|------------|-------------|
| TourNo.: | Deletar    | PresetNo. : |
| Iniciar  |            | PresetAdic  |
| Parar    |            | PresetApag  |

Tour

#### Configurar tour

- 1. Pressione a tecla TOUR;
- 2. Insira um valor para o Tour desejado na opção TourNo., o valor varia de 1 a 8;
- 3. Selecione a opção Configurar e pressione a tecla ENTER;
- 4. Na opção PresetNo., insira o número do preset que deseja adicionar ao Tour,
- 5. Para adicionar o preset, selecione a opção PresetAdic e pressione a tecla ENTER;
- 6. Caso deseje configurar mais presets, repita o procedimento;
- 7. Pressione a tecla ESC para voltar ao menu anterior e ESC novamente para sair.

#### Executar tour

- 1. Insira o número do tour desejado na opção TourNo.;
- 2. Em seguida selecione a opção Iniciar e pressione a tecla ENTER;
- 3. Para interromper, selecione a opção Parar e pressione a tecla ENTER.

#### Apagar tour

- 1. Insira o número do tour desejado na opção TourNo.;
- 2. Selecione a opção Deletar e pressione a tecla ENTER.

**Obs.:** para os protocolos Pelco D e P, a função de TOUR é programada e memorizada somente na mesa controladora, portanto os TOURs criados não serão armazenados na memória da câmera speed dome.

#### Removendo um preset do grupo de tour

- 1. Insira o número do tour desejado na opção TourNo.;
- 2. Selecione a opção Configurar e pressione a tecla ENTER;
- 3. Na opção PresetNo., insira o número do preset que deseja remover do grupo de Tour;
- 4. Em seguida selecione a opção PresetApag e pressione a tecla ENTER.

**Obs.:** o preset será excluído, porém a posição de memória alocada para o preset continuará existindo e o próximo preset adicionado será alocado neste espaço, consequentemente ocupando a mesma posição na ordem de execução do grupo.

#### Pattern (patrulha)

Esta função memoriza as operações da câmera speed dome que serão repetidas, por exemplo, Pan, Tilt e Zoom.

| Patrulha | Configurar | PatNo.: |
|----------|------------|---------|
| PatNo.:  |            | Iniciar |
| Iniciar  |            | Parar   |
| Parar    |            |         |

Patrulha

#### Configurando a patrulha

- 1. Pressione a tecla Pattern;
- 2. Insira um valor para a patrulha que deseja criar na opção PatNo., o valor varia de 1 a 5;
- 3. Selecione a opção Configurar e pressione a tecla ENTER;
- 4. Selecione opção Iniciar e clique ENTER. Esta opção memoriza o ponto de início da rotina;
- 5. No display da mesa a tela PTZ será exibida novamente, mova a câmera pelo trajeto desejado. As câmeras Intelbras apresentam um percentual que decresce conforme são realizados os movimentos de pan / tilt / zoom, este percentual está relacionado ao tempo restante para programação da rotina;
- 6. Para ajustar o ponto de parada, acesse novamente a função de Patrulha, clique na opção *Configurar* e posteriormente na opção *Parar*. A configuração de Patrulha foi realizada com sucesso;
- 7. Caso deseje configurar mais Patrulhas, repita o procedimento;
- 8. Para sair, clique na tecla ESC.

#### Executando a patrulha

- 1. Insira o número da Patrulha que deseja executar na opção PatNo.;
- 2. Em seguida selecione a opção Iniciar e pressione a tecla ENTER;
- 3. Para interromper, selecione a opção Parar e pressione a tecla ENTER.

## 8. Atualização do sistema

Atenção: atualizações indevidas podem resultar em mau funcionamento do dispositivo. Antes de realizar qualquer procedimento, entre em contato com o suporte técnico da Intelbras.

#### 8.1. VT 500

Insira o dispositivo portátil de armazenamento (pen drive) na porta USB da mesa de controle, o arquivo contendo o firmware deve ser renomeado para *update.bin*. Preferencialmente o pen drive deve conter somente o arquivo para atualização.

Posteriormente acesse Configurar>Ajustes, selecione a opção 4. SysUpdate e pressione ENTER.

Enquanto estiver sendo realizada a atualização NÃO desligue a mesa de controle.

O firmware e o procedimento de atualização serão disponibilizados no site da Intelbras para download, para maiores informações acesse o site.

#### 8.2. VTN 2000

O procedimento de atualização é realizado através da interface de rede.

O firmware e procedimento de atualização serão disponibilizados no site da Intelbras para download, para maiores informações acesse o site.

### 9. Acessórios

O pacote de acessórios da mesa de controle VT 500 inclui os seguintes itens:

- » 1 Conector para RS485 / RS422.
- » 1 Fonte de alimentação 12 VCC / 1 A.
- » 1 CD (incluindo o manual).

O pacote de acessórios da mesa de controle VTN 2000 inclui os seguintes itens:

- » 1 Cabo serial para RS232.
- » 1 Conector para RS485 / RS422.
- » 1 Cabo RJ45.
- » 1 Fonte de alimentação 12 VCC / 1 A.
- » 1 CD (incluindo o manual).

## Termo de garantia

Para a sua comodidade, preencha os dados a seguir, pois, somente com a apresentação deste em conjunto com a nota fiscal de compra do produto, você poderá utilizar os benefícios que lhe são assegurados.

| Nome do cliente:       |              |
|------------------------|--------------|
| Assinatura do cliente: |              |
| № da nota fiscal:      |              |
| Data da compra:        |              |
| Modelo:                | N° de série: |
| Revendedor:            |              |
|                        |              |

Fica expresso que esta garantia contratual é conferida mediante as seguintes condições:

- Uso indevido do usuário: as senhas de acesso às informações do produto permitem o alcance e alteração de qualquer facilidade, como o acesso externo ao sistema da empresa para obtenção de dados, portanto, é de suma importância que as senhas sejam disponibilizadas apenas àqueles que tenham autorização para uso, sob o risco de uso indevido.
- 2. Todas as partes, peças e componentes do produto são garantidos contra eventuais defeitos de fabricação que porventura venham a apresentar, pelo prazo de 1 (um) ano, sendo este prazo de 3 (três) meses de garantia legal mais 9 (nove) meses de garantia contratual, contado a partir da data de entrega do produto ao Senhor Consumidor, conforme consta na nota fiscal de compra do produto, que é parte integrante deste Termo em todo território nacional. Esta garantia contratual implica na troca gratuita das partes, peças e componentes que apresentarem defeito de fabricação, além da mão-de-obra utilizada nesse reparo. Caso não seja constatado defeito de fabricação, e sim defeito(s) proveniente(s) de uso inadequado, o Senhor Consumidor arcará com estas despesas.
- 3. Constatado o defeito, o Senhor Consumidor deverá imediatamente comunicar-se com o Serviço Autorizado mais próximo que consta na relação oferecida pelo fabricante - somente estes estão autorizados a examinar e sanar o defeito durante o prazo de garantia aqui previsto. Se isto não for respeitado esta garantia perderá sua validade, pois o produto terá sido violado.
- 4. Na eventualidade do Senhor Consumidor solicitar o atendimento domiciliar, deverá encaminhar-se ao Serviço Autorizado mais próximo para consulta da taxa de visita técnica. Caso seja constatada a necessidade da retirada do produto, as despesas decorrentes, transporte, segurança de ida e volta do produto, ficam sob a responsabilidade do Senhor Consumidor.
- 5. A garantia perderá totalmente sua validade se ocorrer qualquer das hipóteses a seguir: a) se o defeito não for de fabricação, mas sim, ter sido causado pelo Senhor Consumidor ou terceiros estranhos ao fabricante; b) se os danos ao produto forem oriundos de acidentes, sinistros, agentes da natureza (raios, inundações, desabamentos, etc.), umidade, tensão na rede elétrica (sobretensão provocada por acidentes ou flutuações excessivas na rede), instalação / uso em desacordo com o Manual do Usuário ou decorrente do desgaste natural das partes, peças e componentes; c) se o produto tiver sofrido influência de natureza química, eletromagnética, elétrica ou animal (insetos, etc.); d) se o número de série do produto houver sido adulterado ou rasurado; e) se o aparelho houver sido violado.

Sendo estas condições deste Termo de Garantia complementar, a Intelbras S / A reserva-se o direito de alterar as características gerais, técnicas e estéticas de seus produtos sem aviso prévio.

O processo de fabricação deste produto não está coberto pelo sistema de gestão ambiental da Intelbras.

Todas as imagens deste manual são ilustrativas.

Español

![](_page_34_Picture_1.jpeg)

#### VT 500 e VTN 2000 Mesa de control con joystick

Felicitaciones, usted acaba de adquirir un producto con la calidad y seguridad Intelbras. Este manual de operación fue desarrollado para ser utilizado como una herramienta de consulta para instalación y operación de su sistema.

Antes de instalar y operar el producto, lea cuidadosamente las instrucciones de seguridad.

## 1. Especificaciones

| Modelo                        | VT 500                                                  | VTN 2000                        |  |
|-------------------------------|---------------------------------------------------------|---------------------------------|--|
| Joystick                      | 3 ejes, velocidad variable con zoom                     |                                 |  |
| Puertas                       | RS485, RS4221, USB                                      | RJ45, RS232, RS485, RS4221, USB |  |
| Display                       | LCD, 7                                                  | 5,2x33,82 mm                    |  |
| Alimentación                  | 12 Vcc - 1000 mA                                        |                                 |  |
| Consumo de energía            | 5 W                                                     |                                 |  |
| Temperatura de operación      | -10 °C~+55 °C                                           |                                 |  |
| Humedad relativa de operación | 10%~90%                                                 |                                 |  |
| Presión atmosférica           | 86 kpa~106 kpa                                          |                                 |  |
| Dimensiones (AxPxA)           | 330x160x37,5 mm (altura: 100 mm incluyendo el joystick) |                                 |  |
| Peso                          | 2,5 kg                                                  |                                 |  |

<sup>1</sup> Puerta serial para uso futuro.

## 2. Características

#### 2.1. VT 500

- » Soporta conexión RS485.
- » Soporta la operación de cámaras speed dome con protocolo Intelbras, Pelco D y P.
- » Soporta operación PTZ utilizando el joystick.
- » Soporta la función de bloqueo de la mesa de control.
- » Soporta la conexión por nivel de usuario.
- » Procedimientos de fácil utilización y operación por el usuario a través de menús exhibidos en la pantalla.

#### 2.2. VTN 2000

- » Es posible utilizar una mesa para controlar varios DVRs/NVRs (Intelbras) o varias mesas para controlar un DVR/NVR.
- » Soporta la operación de cámaras speed dome con protocolo Intelbras, Pelco D y P.
- » Soporta conexión RS485, RS232 y RJ45.
- » Soporta operación PTZ utilizando el joystick.
- » Soporta todas las operaciones realizadas a través de las teclas de función del panel frontal de un DVR/NVR (Intelbras).
- » Soporta la función de bloqueo de la mesa de control.
- » Soporta la conexión por nivel de usuario.
- » Soporta la configuración del menú de uno o varios DVRs/NVRs (Intelbras).
- » Soporta la conexión y control de los DVRs/NVRs (Intelbras) por la puerta de red.
- » Procedimientos de fácil utilización y operación por el usuario a través de menús exhibidos en la pantalla.

## 3. Cuidados y seguridad

- » Seguridad eléctrica: todo el proceso de instalación y las operaciones mencionadas aquí deben estar en conformidad con los códigos de seguridad eléctrica locales. No asumimos ningún compromiso o responsabilidad por incendios o descargas eléctricas causados por la manipulación o instalación inadecuada. No sobrecargue los toma corrientes y cables de extensión, pues existe el riesgo de incendio o descarga eléctrica.
- » Seguridad en el transporte: los debidos cuidados deben ser adoptados para evitar daños causados por peso, vibraciones violentas o salpicaduras de agua durante el transporte, almacenamiento e instalación.
- » Necesidad de técnicos cualificados: todo el proceso de instalación debe ser conducido por técnicos cualificados. No nos responsabilizamos por cualquier problema derivado de modificaciones o tentativas de reparación no autorizadas.
- » Ambiente: la mesa de control debe ser instalada en lugar protegido contra la exposición a substancias inflamables, explosivas o corrosivas.
- » Limpieza: limpie su aparato con un paño seco. Desconecte la unidad del toma antes de limpiarlo. No use detergentes líquidos ni aerosol.
- » Cuidados con los accesorios: siempre utilice los accesorios recomendados por el fabricante. Antes de la instalación, abra el embalaje y verifique si todos los componentes están incluidos. Contacte al revendedor local inmediatamente si no localiza algún componente en el embalaje.
- » Guarde el embalaje para uso futuro: guarde cuidadosamente el embalaje de la mesa de control Intelbras, si hay necesidad de envío a su revendedor local o al fabricante para servicios de mantenimiento. Otros embalajes que no sean el original pueden causar daños al dispositivo durante el transporte.

## 4. Producto

#### 4.1. Panel frontal

La figura siguiente exhibe el panel frontal de la mesa de control. Sus funcionalidades están descritas en la tabla siguiente.

![](_page_36_Figure_11.jpeg)

Panel frontal VT 500 / VTN 2000

| Grupo | Símbolo   | Descripción                                        | Función                                                                                                    |
|-------|-----------|----------------------------------------------------|----------------------------------------------------------------------------------------------------|
|       | 550       | Carachar                                           | Cancela la operación actual                                                                                                    |
|       | ESC       | Cancelar                                           | En el modo reproducción, presione esta tecla para retornar al modo de monitoreo.                                                                                                    |
| 1     | SETUP     | Botón de atajo para el menú principal              | Dirige al menú principal de la mesa de control                                                                                                    |
|       | SHIFT     | Alternar                                           | Alterna entre los métodos de entrada con letras mayúsculas, minúsculas o<br>numerales para configuración del teclado.                                                                                                    |
|       | ENTER     | Confirmar                                          | Confirma la operación                                                                                                    |
|       | 0~9       | Caracteres y números                               | Para alternar entre números / caracteres, presione SHIFT                                                                                                    |
|       | ID        | ID del dispositivo                                 | Tecla de atajo para rápida conexión a un dispositivo registrado. Presione la tecla <i>ID</i><br>(identificación) e ingrese el número del equipamiento a ser conectado (previamente<br>configurado) y presione <i>ENTER</i> . Un ID deberá ser configurado para cada dispositivo. |
|       | CAM       | Número del canal del dispositivo                   | Ingrese el número de la cámara deseada y presione la tecla CAM. La imagen será<br>presentada en el monitor principal en pantalla llena.                                                                                                    |
|       | MULT      | Modo de visualización multiplexado                 | Activa el modo de exhibición en pantalla multiplexada. Ingrese el número de<br>pantallas deseado y presione la tecla <i>MULT</i> .                                                                                                    |
| 2     | AUX       | Auxiliar                                           | AUX + 1 abre el menú de Grabación Manual de un DVR/NVR y AUX + 2 abre la<br>interfaz de control PTZ de un DVR/NVR Intelbras.                                                                                                    |
|       | FN        | Tecla para ejecución de la función de<br>asistente | En el modo de monitoreo en pantalla única, presione FN + 1 simultáneamente, para<br>exhibir el menú Asistente con las opciones de control PTZ y ajuste de imagen.                                                                                                    |
|       | PTZ       | Control PTZ                                        | Asume el control PTZ de una cámara speed dome conectada a través del terminal<br>RS485 o IP a un DVR/NVR.<br>Después de realizar la conexión vía RS232 o IP a un DVR/NVR, basta elegir el<br>número del canal deseado y presionar la tecla <i>PTZ</i> .                          |
|       | PLAY      | PLAY                                               | Accede al menú de <i>Búsqueda</i> de un DVR/NVR, el usuario puede realizar la<br>búsqueda y reproducción de las imágenes grabadas.                                                                                                    |
|       | Íris (+)  | Abertura del iris                                  | Activa la función de abertura del iris / flecha direccional hacia abajo                                                                                                    |
|       | Íris (-)  | Cierre del iris                                    | Activa la función de cierre del iris / flecha direccional hacia arriba                                                                                                    |
|       | FOCUS (+) | Alejamiento del foco                               | Activa la función de alejamiento del foco / flecha direccional para la derecha                                                                                                    |
|       | FOCUS (-) | Aproximación del foco                              | Activa la función de aproximación del foco / flecha direccional para la izquierda                                                                                                    |
|       | ZOOM (+)  | Aproximación del zoom                              | Activa la función de aproximación del zoom                                                                                                    |
|       | ZOOM (-)  | Alejamiento del zoom                               | Activa la función de alejamiento del zoom                                                                                                    |
| 3     | MENU      | Menú de la cámara speed dome                       | Accede al Menú OSD de la cámara speed dome. Para usufructuar la función es<br>necesario poseer el control PTZ de la cámara.                                                                                                    |
|       | PRESET    | Preset                                             | Accede a la interfaz que permite programar y ejecutar la función PRESET                                                                                                    |
|       | SCAN      | Scan                                               | Accede a la interfaz que permite programar y ejecutar la función SCAN                                                                                                    |
|       | PAN       | Pan                                                | Accede a la interfaz que permite ejecutar la función PAN                                                                                                    |
|       | TOUR      | Tour                                               | Accede a la interfaz que permite programar y ejecutar la función TOUR                                                                                                    |
|       | PATTERN   | Estándar                                           | Accede a la interfaz que permite programar y ejecutar la función ESTÁNDAR                                                                                                    |
| 4     | -         | Joystick                                           | Utilizado para realizar el control PTZ y para navegación en el menú de la mesa<br>controladora.                                                                                                    |
|       | PWR       | Luz indicadora de alimentación                     | Se enciende cuando la mesa fuere conectada a la alimentación y estuviere operando<br>adecuadamente.                                                                                                    |
|       | TR / TX   | Luz indicadora recibe / envía datos de red         | Se enciende cuando la mesa estuviere enviando / recibiendo datos de la red                                                                                                    |
|       | NET       | Luz indicadora de red conectada                    | Se enciende cuando la mesa estuviere conectada a la red                                                                                                    |
| 5     | 232       | Luz indicadora de la puerta serial RS232           | Se enciende cuando la mesa fuere conectada a un DVR/NVR vía RS232                                                                                                    |
|       | 485       | Luz indicadora de la puerta serial RS485           | Se enciende cuando la mesa fuere conectada a una cámara speed dome vía RS485                                                                                                    |
|       | USB       | Luz indicadora de la conexión                      | Se enciende cuando la mesa es conectada a un dispositivo USB.<br>» Para la mesa VT 500, la luz se enciende cuando la mesa está conectada a un pen drive.<br>» Para la mesa VTN 2000 <sup>1</sup> , la luz se enciende cuando la mesa está conectada a un PC.                     |
| 6     | -         | Visor LCD                                          | Exhibe los menús de la mesa controladora                                                                                                    |

<sup>1</sup> Función para uso futuro.

#### 4.2. Panel trasero VT 500

![](_page_38_Figure_1.jpeg)

Panel trasero

- 1. 1 puerta USB. Para la función de backup, por favor formatear el dispositivo USB en FAT32.
- 2. RS422 (puerta serial para uso futuro).
- 3. RS485.
- 4. Entrada de alimentación 12 Vcc.

#### VTN 2000

![](_page_38_Figure_8.jpeg)

Panel trasero

- 1. 1 puerta USB (puerta USB para uso futuro).
- 2. RS422 (puerta serial para uso futuro).
- 3. RS485.
- 4. 1 entrada de red 10 / 100 / 1000 Mbps.
- 5. RS232.
- 6. Entrada de alimentación 12 Vcc.

#### 4.3. Características de las puertas

#### RS232

La puerta RS232 puede ser conectada directamente a un DVR a una distancia de hasta 10 m.

#### RS485

La distancia de transmisión para la puerta RS485 es de 1000 m, sin embargo, cuanto mayor fuere la distancia a ser recorrida, menor será la tasa de transmisión. Cada puerta soporta la conexión de hasta 16 cámaras speed dome, por tanto la mesa soporta la conexión de hasta 32 dispositivos.

En las situaciones siguientes, las distancias máximas de transmisión deben ser reducidas proporcionalmente:

- » El cable de comunicación es un poco más fino.
- » El ambiente alrededor de la instalación presenta fuerte interferencia electromagnética.
- » Existe un número alto de dispositivos conectados a la barra colectora RS485.

**Obs.:** en situaciones contrarias a las descritas anteriormente, las distancias máximas aumentan.

#### 4.4. Alimentación

La fuente de alimentación posee selector automático de tensión, operando en la gama entre 100~240 Vca 50-60 Hz. Se recomienda utilizar un estabilizador para garantizar una operación estable, una vida útil mayor de la mesa de control y la posibilidad de una operación igualmente estable de otros equipos periféricos conectados a él.

La mesa de control utiliza una tensión de 12 Vcc / 1 A. La fuente de alimentación forma parte de los accesorios que vienen con el producto.

Para usar la fuente de alimentación de la mesa de control VTN 2000, siga el procedimiento que será ofrecido como un anexo en el manual.

## 5. Operación de los menús

#### 5.1. Método de entrada

Presione SHIFT para alternar entre números, letras mayúsculas y letras minúsculas:

- » 123: números.
- » ABC: letras mayúsculas.
- » abc: letras minúsculas.

Para seleccionar los ítems deseados en el menú, utilice el joystick moviendo hacia arriba / abajo / izquierda / derecha o a través de las flechas de dirección, utilizando los botones IRIS y FOCUS.

Use el teclado alfanumérico para definir los parámetros de entrada.

Presione la tecla ENTER para confirmar la operación actual o ESC si desea salir.

#### 5.2. Login e logout no sistema

Conecte la fuente de alimentación 12 Vcc / 1 A la mesa controladora y la luz indicadora de alimentación (*PWR*) se encenderá. El logo de Intelbras será exhibido en el display LCD y posteriormente las informaciones de fecha y hora registradas en el sistema.

Tela inicial

Presione ENTER o SETUP. El sistema exhibirá una caja de diálogo. Ingrese el nombre y la contraseña del usuario para acceder al sistema.

Login: admin Senha:

Login del sistema

Los usuarios estándar son: *admin, guest y default.* La contraseña para todos los usuarios es *888888*. No es posible excluir los usuarios estándar de fábrica, alterar o manejar sus derechos.

Presione la tecla ESC para cancelar la operación actual o para volver al menú anterior.

Desconecte el cable de alimentación para borrar la mesa de control.

#### 5.3. Árbol de menús VT 500

|            |                | 1. ID              |                  |        |
|------------|----------------|--------------------|------------------|--------|
| Conectar   |                | 2. Nombre          |                  |        |
|            |                | 3. End. 485        |                  |        |
|            |                |                    | 1. Fecha y Hora  |        |
|            |                |                    | 2. Dirección     |        |
|            |                | 1. Ajustes         | 3. Asistente     |        |
|            |                |                    | 4. SysUpdate     |        |
|            |                |                    | 5. LogoUpdate    |        |
|            |                |                    | ID               |        |
|            |                | 2 Dispesitive      | Nombre           |        |
|            | 2. Dispositivo | Тіро               |                  |        |
| Menú       | enú            |                    | Conexión         | COM485 |
| Configurar | 2 Guesta       | 1. Mod. Contraseña |                  |        |
|            |                | 2. Agr. Usuario    |                  |        |
|            |                | 5. Cuenta          | 3. Borr. Usuario |        |
|            |                |                    | 4. Permisos      |        |
|            |                |                    | 1. Importar      |        |
|            | 1 Avanzado     | 2. Exportar        |                  |        |
|            | 4. AVdIIZdUU   | 3. Borrar Disp.    |                  |        |
|            |                | 4. Estándar        |                  |        |
|            |                | E Info             | Versión          |        |
|            |                | 5. 1110            | Fecha            |        |
|            |                | 6. Modelo          | Modelo           |        |

#### VTN 2000

|          |            | 1. ID           |                    |        |
|----------|------------|-----------------|--------------------|--------|
|          |            | 2. Nombre       |                    |        |
| Conectar |            | 3. End. IP      |                    |        |
|          |            | 4. End. 232     |                    |        |
|          |            | 5. End. 485     |                    |        |
|          |            |                 | 1. Fecha y Hora    |        |
|          |            | 1 Aiustos       | 2. Red             |        |
|          |            | T. Ajustes      | 3. Dirección       |        |
|          |            |                 | 4. Asistente       |        |
|          |            |                 | ID                 |        |
|          |            |                 | Nombre             |        |
| Manú     |            | 2.51 1.1        | Tipo               |        |
| wenu     |            | z. Dispositivo  |                    | NET    |
|          |            |                 | Conexão            | COM232 |
|          | Configurar |                 |                    | COM485 |
|          |            | 3. Cuenta       | 1. Mod. Contraseña |        |
|          |            |                 | 2. Agr. Usuario    |        |
|          |            |                 | 3. Borr. Usuario   |        |
|          |            | 4. Permisos     |                    |        |
|          | 1 Avanzado | 1. Borrar Disp. |                    |        |
|          |            | 4. Avalizadu    | 2. Estándar        |        |
|          |            | 5 Info          | Versión            |        |
|          |            | 5. 1110         | Fecha              |        |
|          |            | 6. Modelo       | Modelo             |        |
|          |            |                 |                    |        |

#### 5.4. Configurar

El menú configurar posee las siguientes opciones:

- » Ajustes: configuraciones del teclado.
- » Dispositivo: configuración de los dispositivos a ser controlados.
- » Cuenta: configuración de los usuarios.
- » Avanzado: restaura las configuraciones de la mesa controladora en el estándar de fábrica y borra todos los dispositivos registrados. Importar y exportar las configuraciones de los dispositivos y usuarios registrados<sup>1</sup>. <sup>1</sup> Solamente la mesa de modelo VT 500 posee esta opción.
- » Info: informaciones del sistema.
- » Modelo: informa el modelo de la mesa de control.

#### Ajustes (configuraciones del teclado)

En esta sección el usuario puede manejar y realizar la configuración de fecha, hora, red, dirección y asistente.

![](_page_41_Figure_10.jpeg)

VT 500

VTN 2000

Fecha y Hora Ajuste la fecha y hora del sistema.

| A: 2014 | M: 25 |
|---------|-------|
| M: 04   | S: 30 |
| D: 14   |       |
| H: 17   |       |

Data e Hora

A (Año), N (Mes), D (Día), H (Hora), N (Minutos) y S (Segundos).

#### Red

Para configurar la red de la mesa de control ingrese a *Configurar>Ajustes>Red*.

- » Dir. IP: especifique una dirección de IP para la mesa de control.
- » Máscara: especifique una máscara de subred para la mesa de control.
- » Gateway: especifique un gateway para la mesa de control.
- » Puerta: puerta de servicio, el valor estándar es 37777.

La configuración de fábrica es exhibida conforme la siguiente figura:

| End. IP:<br>192. 168. 1 | . 108 | Gateway:    | 1 | 1 |
|-------------------------|-------|-------------|---|---|
| Mascara:                |       | Porta: 3777 | 7 | - |
| 255. 255. 255           | . 0   |             |   |   |

Configura la dirección de la mesa controladora. El número de la dirección varía de 0 a 255. El valor estándar es 0.

![](_page_42_Picture_2.jpeg)

Dirección

Obs.: función para uso futuro. Este parámetro difiere de la dirección RS485 de una cámara speed dome.

Asistente

Esta opción configura los siguientes ítems:

![](_page_42_Picture_7.jpeg)

Asistente

- » Luz de fondo: posibilita encender / On o borrar / Off la luz de fondo del display.
- » Auto-salida: ajusta el intervalo de bloqueo automático: 10 min, 30 min, 60 min u Off/Apagado. Cuando el teclado permanece inactivo durante el intervalo especificado, será bloqueado. Para volver a operarlo, será necesario realizar el login nuevamente.

SysUpdate (actualización del sistema)

Esta opción posibilita realizar la actualización de firmware del sistema a través de la puerta USB.

**Obs.:** solamente la mesa de modelo VT 500 posee esta opción. Para mayores informaciones consulte el tema 8.1 del manual.

LogoUpdate Función para uso futuro.

#### Dispositivo

En esta función, configure los dispositivos a ser controlados por la mesa:

| ID: 7        | 123 |
|--------------|-----|
| Nome:        |     |
| Tipo: SD     |     |
| Conexao: NET |     |

Registro de dispositivo

» ID: identificación del dispositivo.

Ingrese un número entre 0 y 2048 para identificar el dispositivo a ser controlado.

Si hubiere un \* antes del número del ID (como, por ejemplo, \*3), significa que el dispositivo ya posee una configuración. Por tanto, es posible visualizar las informaciones ya configuradas para este dispositivo.

**Obs.:** esta identificación es la posición de memoria de la mesa controladora asignada para registro del dispositivo, este ID difiere del Dir. 485 de una cámara speed dome y del parámetro DVR No. de un DVR/NVR.

- » Nombre: nombre del dispositivo (hasta 6 caracteres). Para borrar los caracteres ingresados, basta presionar la flecha direccional o mover el joystick a la izquierda.
- » Tipo: tipo de dispositivo que la mesa irá a controlar:
  - » SD (Speed Dome).
  - » DVR.
  - » NVR.
  - » NVS.

Obs.: tipo para uso futuro.

» Conexión: tipo de conexión entre la mesa y el dispositivo a ser controlado:

- » NET.
- » COM232.
- » COM485.

Seleccione una de las tres opciones de conexión citadas anteriormente, de acuerdo con la conexión hecha entre la mesa controladora y el dispositivo. Configure la opción escogida consultando los temas 6. Controle de um DVR/NVR pela mesa de controle e 7. Control de una Cámara Speed Dome por la mesa de control. Vea la figura siguiente:

![](_page_43_Figure_12.jpeg)

Tipos de conexión

#### Cuenta

Permite crear, borrar, definir los permisos y alterar la contraseña de cada usuario.

| ①Mod. Senha    |
|----------------|
| ②Adic. Usuario |
| ③Apag. Usuario |
| ④Permissoes    |

Cuenta

#### Mod. Contraseña (modificar contraseña)

En esta opción es posible cambiar la contraseña de usuario. Seleccione un usuario (User) y luego cree una nueva contraseña. Ingrese una contraseña de 6 dígitos (solamente números) en el campo contraseña y después de repetida la nueva contraseña creada en el campo *Conf.* (confirmar).

![](_page_44_Figure_2.jpeg)

Modificar contraseña

#### El usuario admin es el único que puede alterar la contraseña de todos los usuarios.

El usuario común puede solamente cambiar la propia contraseña.

Agr. Usuario (agregar usuario)

Esta función se destina al agregado de un nuevo usuario.

| User:  |  |
|--------|--|
| Senha: |  |
| Conf.: |  |
| Grupo: |  |

Agregar usuario

- » User: ingrese un nombre para el usuario con hasta 8 caracteres.
- » Contraseña: ingrese una contraseña con hasta 6 números.
- » Conf.: confirme la contraseña ingresada anteriormente.
- » Grupo: seleccione el grupo deseado, hay dos opciones, User o Guest. Para mayores informaciones sobre las autoridades de cada grupo, consulte el tema Permiso.

Obs.: o usuário admin é o único que pode adicionar usuários.

#### Borrar Usuario (borrar usuario)

Seleccione el usuario (User) correspondiente y presione ENTER para borrarlo. El sistema exhibirá el mensaje Éxito en la pantalla, para indicar que el usuario fue borrado correctamente.

Obs.: el usuario admin es el único que puede borrar usuarios.

#### Permisos (permisos del usuario)

Esta función permite al usuario admin administrar (habilitar/deshabilitar) los permisos de todos los usuarios registrados en la mesa, la misma posee 2 grupos:

- » **Guest (invitados):** los usuarios registrados en este grupo no poseen permiso de acceso al menú *Configurar* de la mesa de control y todas las autoridades relativas al control de un DVR/NVR están deshabilitadas para este grupo.
- » User (comunes): el usuario puede asumir el control PTZ de una cámara, acceder al panel de configuración del sistema (menú de Ajustes), backup y configuración avanzada (menú Avanzado) de un DVR/NVR. Para alterar los permisos de este usuario en el grupo, seleccione la opción Autoridades y luego presione la tecla ENTER. Mueva el cursor hacia el ítem correspondiente y, luego use el joystick o flechas direccionales moviendo hacia la derecha/izquierda, habilitando/deshabilitando la autoridad deseada para el usuario. En la figura siguiente, el permiso para operar las funciones PTZ (control de Pan, Tilt y Zoom) está habilitada para el usuario.

![](_page_44_Picture_22.jpeg)

Los usuarios registrados en este grupo no poseen permiso de acceso a las opciones 2, 3 y 4 del menú 3. Cuenta y 4. Avanzado del menú Configurar de la mesa de control.

#### Avanzado (avanzado)

Esta función posibilita al usuario importar / exportar las configuraciones de los dispositivos, usuarios registrados y los ajustes realizados para otra mesa de control de mismo modelo Intelbras (función disponible solo para el modelo VT 500), borrar todos los dispositivos registrados y restaurar el menú de *Ajustes* de la mesa para el estándar de fábrica.

![](_page_45_Figure_3.jpeg)

①Apagar Disp. ②Padrao

VT 500

VTN 2000

#### Import (importar)

Esta función posibilita al usuario importar las configuraciones de los dispositivos, usuarios registrados y de los ajustes realizados de otra mesa de control (función disponible solo para el modelo VT 500).

El usuario debe ingresar el dispositivo (pen drive) con los archivos exportados de la otra mesa en la puerta USB localizada en el panel trasero de la mesa de control, con la opción *Importar* seleccionada presione la tecla *ENTER*, si es exhibido en el display el mensaje *Éxito*, la importación fue realizada con éxito.

![](_page_45_Picture_10.jpeg)

Importar

**Obs.:** el usuario admin es el único que puede operar esta función.

#### Export (exportar)

Esta función posibilita al usuario exportar, hacer el backup de las configuraciones de los dispositivos, usuarios registrados y de los ajustes realizados para importar en otra mesa de control (función disponible solo para el modelo VT 500).

Inicialmente se debe realizar el formateado del dispositivo USB en FAT32, posteriormente insertar el dispositivo en la puerta USB localizada en el panel trasero de la mesa de control y con la opción *Exportar* seleccionada presionar la tecla *ENTER*. Si es informado el mensaje *Éxito*, la exportación fue realizada con éxito.

![](_page_45_Picture_16.jpeg)

Exportar

**Obs.:** esta función puede ser operada solo por el administrador.

Borrar Disp. (borrar dispositivos)

Esta opción borra todos los dispositivos configurados.

| Apag. To | dos? |
|----------|------|
| ENTER    | Sim  |
| ESC      | Nao  |
|          |      |

Borrar dispositivos

Estándar (configuración estándar)

Esta opción restaura el menú de Ajustes en el estándar de fábrica.

| Rest. Pac | lrao? |
|-----------|-------|
| ENTER     | Sim   |
| ESC       | Nao   |

Configuración estándar

#### Info (informaciones del sistema)

Esta opción incluye los siguientes ítems:

- » Versión: exhibe la versión del sistema.
- » Fecha: exhibe la fecha de actualización del sistema.

| Versao:      |  |  |  |
|--------------|--|--|--|
| 2.610.0000.0 |  |  |  |
| Data:        |  |  |  |
| 17-04-2014   |  |  |  |

Informaciones del sistema

#### Modelo

Esta función permite verificar el modelo de la mesa de control.

Modelo: VT 500

VT 500

| Modelo:  |
|----------|
| VTN 2000 |
|          |
|          |

VTN 2000

#### 5.5. Conectar

Con esta opción es posible insertar informaciones para buscar un dispositivo y controlarlo a través de la mesa de control. Seleccione la opción *Conectar* y presione la tecla *ENTER*.

![](_page_47_Picture_2.jpeg)

Conectar

Será exhibida en el display *ID*:0, en esta pantalla es posible insertar el número de ID del dispositivo registrado para una rápida conexión. Para realizar la conexión utilizando otro medio de comunicación, presione la tecla *ESC*, luego la interfaz siguiente será exhibida para que el usuario elija otro medio.

![](_page_47_Figure_5.jpeg)

VT 500

VTN 2000

- » ID: ingrese el número de identificación del dispositivo que desea realizar la conexión.
- » Nombre: ingrese el nombre del dispositivo que desea realizar la conexión.
- » Dir. IP: ingrese la dirección de IP del dispositivo que desea realizar la conexión.
- » Dir. 232: ingrese la dirección de la RS232 del DVR que desea realizar la conexión.
- » Dir. 485: ingrese la dirección de la RS485 de la cámara speed dome que desea realizar la conexión.

Todos los parámetros citados arriba, fueron registrados para el dispositivo en la mesa de control en Configurar>2. Dispositivo.

**Obs.:** cuando la conexión ya estuviere establecida entre la mesa y el dispositivo, si desea cancelar la conexión, presione ESC para desconectarse del mismo, o presione ID y escriba el número correspondiente a otro dispositivo al que desea conectarse.

## 6. Control de un DVR/NVR por la mesa de control

#### 6.1. Conexión a través de la puerta RS232

Obs.: es posible realizar la conexión vía RS232 solamente con DVRs Intelbras, los NVRs no poseen esta función.

#### Conexión física RS232

Utilice el cable de comunicación RS232 para conectar la puerta serial del DVR Intelbras a puerta serial de la mesa de control.

![](_page_47_Figure_20.jpeg)

Cabo RS232

![](_page_47_Figure_22.jpeg)

Conexión física RS232

#### Configuración del DVR para conexión vía RS232

- 1. Antes de realizar la operación, certifíquese de que el cable está conectado y que el DVR es Intelbras;
- 2. En el menú del DVR Intelbras, ingresar a la opción de Ajustes>RS232, luego, definir los parámetros correspondientes;

| <i>\$</i> |              | RS232 |                 |
|-----------|--------------|-------|-----------------|
| _         |              |       |                 |
| Funçao    | Teclado IP 🔻 |       |                 |
| Baudrate  | 9600 🔻       |       |                 |
| Data Bits | 8            |       |                 |
| Stop Bits | 1            |       |                 |
| Paridade  | None 🔻       |       |                 |
|           |              |       |                 |
|           |              |       |                 |
|           |              |       |                 |
|           |              |       |                 |
|           |              |       |                 |
|           |              |       |                 |
|           |              |       |                 |
|           |              |       |                 |
|           |              |       |                 |
| Padrão    |              |       | Salvar Cancelar |
|           |              |       |                 |

Menú RS232

La configuración estándar es de la siguiente forma:

- » Función: teclado IP.
- » Baudrate: 9600.
- » Databit: 8.
- » StopBit: 1.
- » Paridad: none.
- Aún en el menú del DVR, ingresar a la opción de Ajustes>General, luego en el parámetro DVR No., memorizar el número registrado para posterior configuración del dispositivo en la mesa.

|              |                | Geral        |          | ×               |
|--------------|----------------|--------------|----------|-----------------|
| Data e Hora  | 12 - 12 - 2013 | 13:40:35     | Salvar   | )               |
| Formato Data |                | 🗌 Hor. Verão | Definir  |                 |
| Separador    |                | Formato Hora | 24-HORAS |                 |
|              |                |              |          |                 |
| ldioma       | PORTUGUÊS -    | HD Cheio     | Sobrepor |                 |
| Padrão Vídeo | PAL 🔻          | Duração Arq. | 30       | min.            |
| DVR No.      | 8              | Reprodução   | 60       | sec.            |
| Nome DVR     | DVR            |              |          |                 |
|              |                |              |          |                 |
| 🗌 Barra de F | erramentas     | Auto-saída   | 10       | min.            |
| 🗌 País       |                |              |          |                 |
|              |                |              |          |                 |
|              |                |              |          |                 |
| Padrão       |                |              |          | Salvar Cancelar |

Menú general

#### Configuración de la mesa para conexión vía RS232

1. Ingrese al menú Configurar>Dispositivo e ingrese las siguientes informaciones, conforme ejemplo siguiente:

| ID:             | End. 232: 8      | Paridade: None |
|-----------------|------------------|----------------|
| Nome:           | Prtcl: Intelbras | StopBit: 1     |
| Tipo: DVR       | Baud: 9600       |                |
| Conexao: COM232 | Databit: 8       |                |

- » ID: identificación del dispositivo.
- » Nombre: nombre del dispositivo (hasta 6 caracteres).
- » Tipo: DVR.
- » Conexión: COM232.
- » Dir. 232: ingresando al menú de un DVR, esta dirección es obtenida en la opción de Ajustes>General, en el parámetro DVR No. Este número sale configurado como estándar de fábrica 8.
- » Prtcl: Intelbras.
- » Baud: 9600.
- » Databit: 8.
- » Paridad: none.
- » StopBit: 1.

2. Después de la configuración, presione ENTER para guardar los datos o haga clic en ESC para cancelar el registro.

Por favor, certifíquese de que la configuración de la mesa esté de acuerdo con el DVR.

#### Conectándose al DVR vía RS232

Para conectarse al dispositivo registrado, siga las instrucciones descritas en el tema 5.5. Si la conexión con DVR ha sido realizada con éxito, la interfaz siguiente será exhibida:

![](_page_49_Figure_17.jpeg)

Conexión via RS232

En los parámetros *ID* y *Dir. 232* exhibidos arriba, los valores exhibidos serán de acuerdo con los parámetros configurados en la mesa y en el DVR.

**Obs.:** antes de realizar el login por la mesa, efectúe el logout del usuario en el menú del DVR. La prioridad del usuario local del DVR es superior a la del usuario de la mesa de control.

Para realizar la operación del DVR a través de la mesa, siga las instrucciones del tema 6.3.

#### 6.2. Conexión vía red

#### Conexión física vía red

Conecte la puerta RJ45 a la red para realizar el control de los DVRs/NVRs.

#### Conexión directa

Conecte la puerta RJ45 de la mesa a la puerta RJ45 del DVR/NVR Intelbras, conforme la siguiente figura:

![](_page_50_Picture_5.jpeg)

Conexión directa

#### Conexión vía switch o ruteador

Conecte la puerta RJ45 de la mesa y del DVR/NVR al switch o ruteador, conforme la siguiente figura:

![](_page_50_Figure_9.jpeg)

Conexión vía switch o ruteador

#### Configuración del DVR/NVR para conexión vía red

- 1. Antes de realizar la operación, certifíquese de que el cable de red del DVR/NVR esté conectado al switch o ruteador;
- En el menú del DVR/NVR Intelbras, ingresar a la opción de Ajustes>Red. Para realizar la configuración de los parámetros necesarios, siga las instrucciones descritas en el manual del usuario del DVR/NVR;

|                |                 | Rede  |                  | X              |
|----------------|-----------------|-------|------------------|----------------|
| Endereço IP    | 192 · 168 · 1   | . 108 |                  | Assistente     |
| Másc. sub-rede | 255 · 255 · 255 | . 0   |                  | Intelbras DDNS |
| Gateway        | 192 · 168 · 1   | . 1   | Porta HTTP       | 80             |
|                |                 |       | Porta de Serviço | 37777          |
| DNS prefer.    | 8.8.8           | . 8   | Porta RTSP       | 554            |
| DNS altern.    | 8 . 8 . 4       | . 4   | Máx. conexões    | 10             |
|                | Download LAN    |       |                  |                |
|                |                 |       |                  |                |
|                |                 |       |                  |                |
|                |                 |       |                  |                |
|                |                 |       |                  |                |
|                |                 |       |                  |                |
| Aiustes avanca | dos             |       |                  |                |
|                | 403             |       |                  |                |
| Padrao         |                 |       | <u>Sa</u>        |                |

Menú red

3. Después de configurada la opción de Red del DVR/NVR, realice algún tipo de test para validar que la conexión del DVR/ NVR fue realizada correctamente a la red. Utilizando una computadora conectada a la misma red, intente realizar un acceso local a interfaz de monitoreo del DVR/NVR vía navegador (Internet Explorer) o a través del software SIM (Sistema Inteligente de Monitoreo Intelbras).

#### Configuración de la mesa para conexión vía red a un DVR/NVR

Antes de realizar el procedimiento de configuración de la mesa, certifíquese de que la configuración del menú Red de la mesa (página 11), esté de acuerdo con la configuración del DVR/NVR. Verifique si las informaciones de Dir. IP, Máscara y Gateway de la mesa están en la misma gama de IP del DVR/NVR.

1. Ingrese al menú Configurar>Dispositivo e ingrese las siguientes informaciones, conforme ejemplo siguiente:

| ID:          | End. IP:       | Prtcl: Intelbras |
|--------------|----------------|------------------|
| Nome:        | 192.168. 1.108 | Senha: admin     |
| Tipo: DVR    | Porta: 37777   |                  |
| Conexao: NET | Veloc: 8       |                  |

- » **ID:** identificación del dispositivo.
- » Nombre: nombre del dispositivo (hasta 6 caracteres).
- » Tipo: elija la opción DVR o NVR de acuerdo con su dispositivo.
- » Conexión: NET.
- » Dir. IP: dirección IP del DVR/NVR.
- » Puerta: puerta de servicio del DVR/NVR.
- » Veloc: 8.
- » Prtcl: Intelbras.
- » Contraseña: debe ingresar la contraseña del usuario admin (administrador) del DVR/NVR.

En los parámetros *Dir. IP* y *Puerta*, los valores utilizados en las imágenes arriba son solo para ejemplo, el usuario debe utilizar las informaciones configuradas en el DVR/NVR.

2. Después de la configuración, presione ENTER para guardar los datos o haga clic en ESC para cancelar el registro.

Por favor, certifíquese de que la configuración de la mesa esté de acuerdo con el DVR/NVR.

#### Conectándose al DVR/NVR vía red

Para conectarse al dispositivo registrado, siga las instrucciones descritas en el punto 5.5. Si la conexión con DVR/NVR ha sido realizada con éxito, la interfaz siguiente será exhibida:

| ID:1             |
|------------------|
| Tipo:DVR         |
| IP:192.168.1.108 |
|                  |

| ID:1             |
|------------------|
| Tipo:NVR         |
| IP:192.168.1.108 |
|                  |

Conexión vía red DVR

Conexión vía red NVR

En los parámetros *ID* e *IP* exhibidos arriba, los valores exhibidos serán de acuerdo con los parámetros configurados en la mesa y en el DVR/NVR.

**Obs.:** antes de realizar el login por la mesa, haga el logout del usuario en el menú del DVR/NVR. La prioridad del usuario local del DVR/NVR es superior a la del usuario de la mesa de control.

Para realizar la operación del DVR/NVR a través de la mesa, siga las instrucciones del tema 6.3.

#### 6.3. Operación

#### Búsqueda y reproducción

Para acceder a la interfaz de búsqueda de grabaciones del DVR/NVR, haga clic en el botón *PLAY* de la mesa de control. Para navegar en la pantalla de búsqueda y reproducción, utilice el joystick o las flechas direccionales. Los movimientos derecha / izquierda navegan en las opciones del menú, el movimiento abajo / arriba determina el parámetro dentro de cada opción. En el calendario de grabaciones del DVR, para determinar el año es necesario presionar la tecla *SHIFT* hasta que el método de inserción *TECLADO* sea elegido.

![](_page_52_Figure_12.jpeg)

Calendario

Después de determinar los parámetros obligatorios para la búsqueda de un archivo, seleccione el ícono () y presione la tecla *ENTER* para visualizar la lista de reproducción de los archivos encontrados. Use el teclado numérico de la mesa de control para controlar las funciones de reproducción, tales como: parar, reproducción rápida, reproducción lenta y otras.

| Busca e Reprod. |   |   |      |  |
|-----------------|---|---|------|--|
| 7 <b>▶/  </b>   | 8 |   | 9◀/Ⅱ |  |
| 4 🕨             | 5 | ◀ | 6 🗣  |  |
| 1               | 2 |   | 3 🔸  |  |

Funciones de reproducción

| Ítem | Nombre                            | Función                                                                                                    |  |  |
|------|-----------------------------------|----------------------------------------------------------------------------------------------------|--|--|
| 1    | Avance rápido                     | Seleccione una de las velocidades de reproducción rápida                                                       |  |  |
| 2    | Reproducción cuadro por cuadro    | Con el video en pausa, reproduce el video cuadro por cuadro                                                    |  |  |
| 3    | Próximo                           | Reproduce el próximo video                                                                                     |  |  |
| 4    | Reproducción lenta                | Haga clic en este botón para determinar los niveles de avance lento, como por ejemplo, 1 / 2x, 1 / 4x 1 / 16x. |  |  |
| 5    | Reproducción en retroceso cuadro  | Con el video en pausa, reproduce el video en retroceso (cuadro por cuadro)                                     |  |  |
| 5    | Anterior                          | Reproduce el video anterior                                                                                    |  |  |
| 7    | Reproducción / pausa              | Reproduce y pausa la grabación seleccionada                                                                    |  |  |
| 8    | Parar                             | Para la reproducción y cancela la operación actual                                                             |  |  |
| 9    | Reproducción en retroceso / pausa | Reproducción en retroceso o pausa del video                                                                    |  |  |

Realizando la búsqueda y reproducción de las grabaciones de los canales de forma simultánea, utilizando el joystick es posible realizar las siguientes funciones:

- » Moviendo el joystick hacia arriba/abajo: altera el canal que está siendo reproducido en la pantalla de visualización seleccionada. Ejemplo: la grabación del canal 1 está siendo reproducida en la pantalla de visualización, después de mover el joystick hacia arriba/abajo, la grabación del canal 2 será reproducida en la pantalla y así sucesivamente.
- » Moviendo el joystick hacia la izquierda/derecha: navega entre las pantallas de reproducción.

Para visualizar la grabación en reproducción en pantalla llena, presione simultáneamente las teclas AUX y 1.

#### Modo de grabación

Presione simultáneamente los botones AUX y 1, para acceder al menú de grabación manual del DVR/NVR.

Use el joystick para modificar el modo de grabación de cada canal. Haga clic 2 veces en el botón *ENTER* para guardar la configuración actual.

#### Función asistente

En el modo de monitoreo en pantalla única, presione simultáneamente los botones *FN* y 1, para acceder a la función de asistente del DVR/NVR. Esta función posee las siguientes opciones:

- » Pan / Tilt / Zoom: el usuario puede realizar el control PTZ del canal.
- » Ajustar imagen: es posible configurar las características de la imagen. Para mayores informaciones consulte el manual del DVR/NVR.

Use el joystick para seleccionar la opción deseada y presione la tecla ENTER.

#### Control PTZ

Para asumir el control PTZ de una cámara Speed Dome conectada vía RS485 a un DVR o vía red a un NVR Intelbras, en el modo de monitoreo en pantalla llena, este control puede ser realizado a través de la mesa, de las siguientes formas:

1. Presionando simultáneamente los botones AUX y 2. La interfaz direccional para el control PTZ es exhibida en la pantalla del DVR. Si la interfaz virtual del DVR/NVR para control PTZ no fuere exhibida (figura siguiente), presione los botones *FN* y 1 simultáneamente, para que el botón virtual de próxima página sea accionado. Realice este procedimiento hasta encontrar la interfaz virtual del DVR/NVR para control PTZ.

![](_page_54_Picture_3.jpeg)

DVR/NVR - controle PTZ

#### **Obs.**: para acceder a la opción Definir presione simultáneamente los botones AUX + 1.

En el menú del DVR/NVR (figura siguiente) para acceso y configuración del MENÚ OSD de una cámara speed dome, siga la lista descrita a continuación de los botones de la mesa, para que consiga accionar los botones del menú del DVR/NVR.

![](_page_54_Picture_7.jpeg)

Tela para controle do MENU OSD

- » Presione el botón ZOOM (+) de la mesa para accionar el botón Salir Menú del DVR.
- » Presione el botón ZOOM (-) de la mesa para accionar el botón Menú del DVR.
- » Presione el botón FOCUS (-) de la mesa para accionar el botón Salir del DVR.
- » Presione el botón FOCUS (+) de la mesa para accionar el botón Entrar del DVR.
- » Mueva el joystick para accionar las flechas direccionales.
- 2. Ingresando el número del canal y presionando la tecla PTZ. Por ejemplo, para mover la cámara en el canal No. 2, después de realizar la conexión de la mesa al DVR vía IP o RS232, presione la tecla 2 y, luego, el botón PTZ.

![](_page_54_Figure_15.jpeg)

Atención: » Verifique si la conexión RS485 fue establecida correctamente entre el DVR/NVR y la cámara. Por favor verificar si las informaciones ingresadas en la función *PTZ* del DVR/NVR, están de acuerdo con las informaciones configuradas en la cámara speed dome. Primero intente realizar el control PTZ vía interfaz virtual del DVR/NVR, solamente después del éxito en este control, será posible utilizar una de las formas de control indicadas arriba. » Para la forma indicada de control PTZ número 1, asumiendo el control PTZ de un DVR la velocidad del movimiento PTZ es controlada por la inclinación del joystick de la mesa controladora, ya para los NVRs la velocidad es configurada en la interfaz virtual para control PTZ del NVR, en la opción de Velocidad.

![](_page_55_Figure_1.jpeg)

Velocidad PTZ

#### Conmutación para pantalla única y multiplexada

- » Pantalla única: ingrese el número del canal que desea visualizar y presione la tecla CAM, el canal será exhibido en pantalla llena. Por ejemplo, presione el número 2 y CAM, para visualizar el canal 2 en pantalla llena.
- » Pantalla multiplexada: ingrese el número de canales que desea visualizar y presione la tecla MULT, los canales serán exhibidos en una pantalla multiplexada. Por ejemplo, presione el número 4 y MULT, para visualizar una pantalla multiplexada (4 pantallas) presentando los canales de 1 a 4. es posible realizar este procedimiento también a través del joystick, moviéndolo hacia arriba/abajo es posible alterar el mosaico de canales (número de canales exhibidos simultá-neamente en una pantalla multiplexada) y moviendo el joystick hacia la derecha/izquierda es posible alterar el grupo de canales exhibidos en el mosaico determinado, por ejemplo: moviendo el joystick hacia arriba/abajo, fue determinado un mosaico con 4 canales (4 canales exhibidos de forma multiplexada), el grupo de canales 1, 2, 3 y 4 fueron exhibidos en esta pantalla. Moviendo el joystick hacia la derecha/izquierda, el grupo de canales existente fue substituido por el grupo con los canales 5, 6, 7 y 8.

#### Menú principal DVR/NVR - acceso y operación

Después de realizar las instrucciones descritas en el punto 5.5, presione el botón SETUP (la pantalla siguiente será exhibida) y luego, presione ENTER, para acceder al Menú Principal del DVR/NVR. Para navegar en las funciones del menú, utilice el joystick.

![](_page_55_Figure_8.jpeg)

| Pantalla | conexión | vía | RS232 |  |
|----------|----------|-----|-------|--|

Pantalla conexión vía red

Para realizar el acceso a la alguna función del menú principal, utilice el botón *ENTER*. Utilice la tecla *ESC* para volver a la pantalla anterior. Los movimientos con el joystick *derecha / izquierda* navegan en las opciones de la función, y los movimientos *abajo* / arriba determinan los parámetros dentro de cada opción. Para que consiga ingresar números y letras a través del teclado en algún parámetro del DVR/NVR, presione la tecla *SETUP* hasta que sea exhibida la información *SETUP: SET* (conforme la pantalla siguiente), después de realizar este proceso, utilice el teclado de la mesa para inserción de los caracteres deseados. Por ejemplo, presionando el número 2, puedo ingresar el propio número 2, si se presiona nuevamente es ingresada la letra *a*, posteriormente la letra *b* y así sucesivamente.

| ID:        |  |
|------------|--|
| Tipo:DVR   |  |
| End. 232:  |  |
| SETUP: SET |  |

| ID:          |
|--------------|
| Tipo:DVR     |
| End. 232:    |
| SETUP: SET 2 |
|              |

![](_page_55_Figure_16.jpeg)

- **Obs.:** » Presione SHIFT para alternar entre números, letras mayúsculas y letras minúsculas. Para borrar los caracteres ingresados presione simultáneamente FN y 1.
  - » En la opción de Red del DVR, utilizando el joystick, para que consiga navegar entre los octetos que componen la dirección IP, presione la tecla SHIFT hasta que el método de inserción TECLADO sea elegido.

Pantalla SETUP: SET

#### 7.1. Conexión a través de la puerta RS485

#### Conexión física RS485

Realice la conexión de la línea (A, B) del teclado con la línea (A, B) de la cámara Speed Dome Intelbras. Verifique si la cámara speed dome está encendida y, luego, conecte el cable de la salida de video de la cámara speed dome a un monitor o en la entrada de video de un DVR.

![](_page_56_Figure_4.jpeg)

#### Configuración de la cámara speed dome para conexión RS485

Ingrese al menú OSD de la cámara speed dome para verificar la dirección y los demás parámetros configurados, ejemplo, baud rate, protocolo. Estas informaciones, posteriormente serán utilizadas para realizar el registro del dispositivo en la mesa.

Las informaciones de Dirección RS485, Baud Rate y Paridad en cámaras Intelbras son exhibidas en la interfaz inicial de presentación de la cámara, por tanto, para consultar estas informaciones basta apagar y encender nuevamente la cámara.

Atenção: algunos modelos de cámaras son configurados físicamente a través de dip switches, utilizando el manual de la cámara identifique las configuraciones realizadas para que los mismos parámetros sean programados en la mesa de control.

#### Configuración de la mesa de control para conexión RS485

1. Ingrese al menú Configurar>Dispositivo e ingrese las informaciones descritas a continuación:

![](_page_56_Figure_11.jpeg)

- » ID: identificación del dispositivo.
- » Nombre: nombre del dispositivo (hasta 6 caracteres).
- » Tipo: SD (Speed Dome).
- » Conexión: COM485.
- » Dir. 485: dirección RS485 de la cámara speed dome.
- » Prtcl: seleccione el protocolo apropiado para la cámara que será utilizada con el sistema. Si el protocolo es configurado de forma equivocada, la cámara no efectuará los movimientos de PTZ. Esta mesa posee compatibilidad con los protocolos Intelbras, Pelco D y Pelco P.
- » Baud: seleccione la velocidad de comunicación entre los dispositivos.
- » Databit: seleccione entre 5, 6, 7 y 8.
- » Paridad: seleccione entre None, Odd y Even.
- » StopBit: seleccione entre 1, 1.5 y 2.
- 2. Después de la configuración, presione ENTER para guardar los datos o haga clic ESC para cancelar el registro.

Por favor, certifíquese de que la configuración de la mesa esté de acuerdo con los parámetros configurados en la cámara speed dome.

Atención: en algunos casos para que consiga realizar el control PTZ de una cámara utilizando el protocolo Pelco P, será necesario substraer por 1 la Dir. 485 de la cámara e ingresar el valor obtenido en el registro del dispositivo realizado en la mesa. Ejemplo, la cámara speed dome posee configurado el número 4 como Dir. 485, para realizar el registro de este dispositivo en la mesa, debo substraer 1 al número 4, o sea, (4 - 1 = 3) e ingresar el número 3 en la Dir. 485 del registro del dispositivo en la mesa.

#### Conectándose a cámara speed dome vía RS485

Para conectarse al dispositivo registrado, siga las instrucciones descritas en el tema 5.5. Si la conexión haya sido realizada con éxito, la interfaz a continuación será exhibida:

![](_page_57_Figure_4.jpeg)

Conexión vía RS485

Atención: la entrada RS485 es un protocolo de dirección única, el dispositivo PTZ no puede retornar cualquier dato a la mesa de control, de esta forma la pantalla de *Conexión vía RS485* exhibida arriba, puede ser presentada incluso sin éxito en la conexión, si no consigue realizar el control PTZ, por favor chequear las configuraciones de la mesa y de la cámara nuevamente.

Para realizar la operación de las funciones de PTZ de la cámara a través de la mesa, siga las instrucciones del tema 7.3.

#### 7.2. Conexión vía red

#### Conexión física vía red

Conecte la puerta RJ45 a la red para realizar el control PTZ de las cámaras Intelbras conectadas a la red.

#### Conexión directa

Conecte la puerta RJ45 de la mesa de control a la puerta RJ45 de la cámara speed dome, conforme la figura a continuación:

![](_page_57_Figure_13.jpeg)

Conexión directa

#### Conexión vía switch o ruteador

Conecte la puerta RJ45 de la mesa y de la cámara speed dome al switch o ruteador, conforme la figura a continuación:

![](_page_58_Figure_2.jpeg)

Conexión vía switch o ruteador

#### Configuración de la cámara speed dome para conexión vía red

Antes de realizar el procedimiento de configuración de la mesa, certifíquese de que la configuración del menú red de la mesa (página 42), esté de acuerdo con la configuración de la cámara. Verifique si las informaciones de Dir. IP, Máscara y Gateway de la mesa están en la misma gama de IP de la cámara PTZ.

- 1. Antes de realizar la operación, certifíquese de que los cables de red de la mesa de control y de la cámara speed dome estén conectados al switch o ruteador;
- 2. Para realizar la configuración de red siga las instrucciones descritas en el manual del usuario de la cámara speed dome;
- 3. Realizada la configuración de red, haga algún tipo de test para validar la conexión de la cámara speed dome. Utilizando una computadora conectada a la misma red, intente realizar un acceso para visualizar la imagen de la cámara vía navegador (Internet Explorer) o a través del software SIM (Sistema Inteligente de Monitoreo Intelbras);
- 4. Algunos de los datos configurados para cámara speed dome, posteriormente serán utilizados para registro de la cámara en la mesa de control.

#### Configuración de la mesa para conexión vía red a una cámara speed dome

1. A ingrese al menú Configurar>Dispositivo e ingrese las informaciones descritas a continuación:

| ID:          | End. IP:       | Prtcl: Intelbras |
|--------------|----------------|------------------|
| Nome:        | 192.168. 1.108 | Senha: admin     |
| Tipo: SD     | Porta: 37777   |                  |
| Conexao: NET | Veloc: 8       |                  |

- » ID: identificación del dispositivo.
- » Nombre: nombre del dispositivo (hasta 6 caracteres).
- » Tipo: SD (Speed Dome).
- » Conexión: NET.
- » Dir. IP: dirección IP de la cámara speed dome.
- » Porta: puerta de servicio de la cámara speed dome.
- » Veloc: 8.
- » Prtcl: Intelbras.
- » Contraseña: debe ingresar la contraseña del usuario admin (administrador) de la cámara.

En los parámetros *Dir. IP* y *Puerta*, los valores utilizados en las imágenes arriba son solo para ejemplo, el usuario debe utilizar las informaciones configuradas en la cámara.

2. Después de la configuración, presione ENTER para guardar los datos o haga clic ESC para cancelar el registro.

Por favor, certifíquese de que la configuración de la mesa esté de acuerdo con la configuración de la cámara.

Atención: la mesa posee solamente el protocolo Intelbras, de esta forma la comunicación vía red es compatible solamente con cámaras Speed Dome Intelbras.

#### Conectándose a cámara speed dome vía red

Para conectarse al dispositivo registrado, siga las instrucciones descritas en el tema 5.5. Si la configuración para control PTZ de la cámara ha sido realizada con éxito, la interfaz a continuación será exhibida:

![](_page_59_Figure_4.jpeg)

Conexión vía red

Para realizar la operación a través de la mesa, siga las instrucciones del tema 7.3.

#### 7.3. Operación

Atención: todas las operaciones aquí presentadas son basadas en el protocolo Intelbras. Otros protocolos pueden presentar diferencias.

#### Velocidad y direccionamiento

- » La velocidad es controlada por la inclinación del joystick. Cuanto mayor la inclinación del joystick, mayor será la velocidad. Esta característica le brinda al usuario un control PTZ más sensible y preciso.
- » El joystick puede ser direccionado hacia arriba, hacia abajo, izquierda, derecha, diagonal superior izquierda, diagonal superior derecha, diagonal inferior izquierda y diagonal inferior derecha.

#### Zoom, foco e iris

![](_page_59_Figure_13.jpeg)

![](_page_59_Figure_14.jpeg)

- » Zoom: utilice la tecla (T) para aproximar y (W) para alejar o con los numerales -1 / +1.
- » Foco: utilice la tecla (+) para aproximar y la tecla (-) para alejar.
- » Iris: utilice la tecla (+) para abrir y la tecla (-) para fechar.

El zoom también puede ser controlado a través del joystick: gire en el sentido del reloj para acercar el zoom y en el contrario para alejar el zoom.

#### Menú OSD de la speed dome

Utilice el botón *MENÚ* para realizar un rápido acceso al *Menú OSD de una cámara Speed Dome Intelbras*. En la mesa, presione el botón *MENÚ*, luego, la interfaz a continuación será exhibida en la mesa de control:

![](_page_60_Picture_2.jpeg)

Menú

Utilice el joystick o los botones con las flechas de dirección, para realizar la navegación en el Menú OSD de la cámara speed dome, y el botón *ENTER* para acceder a las configuraciones deseadas. El botón *ESC* cuando presionado, cierra el Menú OSD de la cámara speed dome y en la mesa retorna la pantalla para que el usuario continúe con el control PTZ.

![](_page_60_Picture_5.jpeg)

Menú OSD

- **Obs.:** » Para usufructuar esta función es necesario poseer el control PTZ de la cámara y visualizar el canal en pantalla llena. » Utilizando el protocolo PELCO, a través del PRESET 95 es posible acceder al Menú OSD de la cámara.
  - » Utilizando el protocolo PELCO, para navegar en el Menú OSD de la cámara de modelo CAN 36X LS LT de Intelbras, después de exhibición del Menú OSD de la cámara, presione la tecla ESC para que en el display de la mesa sea exhibida nuevamente la pantalla para control PTZ. Solo a partir de este momento será posible utilizar el joystick para navegar en el menú de la cámara speed dome.

#### Preset

La función preset es usada para definir un determinado lugar, este será guardado en la memoria de la cámara con las coordenadas (PTZ y foco), permitiendo que al ser seleccionado el número correspondiente, la cámara sea redirigida al lugar definido.

| Preset     |
|------------|
| PreNo.:    |
| Iniciar    |
| Configurar |

Preset

#### Configurando un preset

- 1. Posicione la cámara en el lugar deseado, presione la tecla PRESET;
- 2. Ingrese el número del preset deseado en la opción PreNo., el valor varía de 1 a 80;
- 3. Seleccione la opción Configurar y presione la tecla ENTER. La configuración fue realizada con éxito;
- 4. Para salir, haga clic en la tecla ESC;
- 5. Si desea configurar más presets, repita el procedimiento.

#### Ejecutando un preset

- 1. Ingrese el número del preset deseado en la opción PreNo.;
- 2. Seleccione la opción Iniciar y presione la tecla ENTER;
- 3. Si desea ejecutar más presets, repita el procedimiento.

#### Scan

La función *Scan* permite realizar barreduras en el campo horizontal. Para ello, es necesario establecer los límites de la izquierda y de la derecha. La velocidad de barredura debe ser programada en el menú *OSD* de la cámara speed dome.

| Scan     | Configurar | Scan Set:        |
|----------|------------|------------------|
| ScanNo.: | _          | Definir Esquerda |
| Iniciar  |            | Definir Direita  |
| Parar    |            |                  |

Scan

#### Configurando un scan

- 1. Mueva la cámara hasta el límite izquierdo deseado y presione la tecla SCAN;
- 2. Ingrese el número del SCAN deseado en la opción ScanNo., el valor varía de 1 a 5;
- 3. Seleccione la opción Configurar y presione la tecla ENTER;
- 4. Para definir el límite izquierdo, seleccione la opción Definir Izquierda y presione la tecla ENTER;
- 5. Para configurar el límite derecho, repita el procedimiento. Sin embargo, en la opción 4. seleccione la opción Definir Derecha.

Obs.: Para que la función de SCAN sea programada correctamente, siga las instrucciones a continuación:

- » Si define como primer límite el izquierdo (Definir Izquierda), después de definir este límite realice el desplazamiento de la cámara hacia la derecha para definir el límite derecho (Definir Derecha).
- » Si define como primer límite el derecho (Definir Derecha), después de definir este límite realice el desplazamiento de la cámara hacia la izquierda para definir el límite izquierdo (Definir Izquierda).

#### Operación del scan

- 1. Ingrese el número del SCAN deseado en la opción ScanNo.;
- 2. Seleccione la opción Iniciar y presione la tecla ENTER;
- 3. Para interrumpir el SCAN, seleccione la opción Parar y presione ENTER;
- 4. Si desea ejecutar más SCANs, repita el procedimiento.

#### PAN

La función PAN hace que la cámara inicie una rotación continua e ininterrumpida de 360 grados. La velocidad de rotación es siempre configurada a través del *Menú OSD de la cámara speed dome*.

![](_page_61_Picture_20.jpeg)

Pan

#### Operación del PAN

- 1. Presione la tecla PAN;
- 2. Para ejecutar la función, seleccione la opción Iniciar y presione la tecla ENTER;
- 3. Para interrumpir, seleccione la opción Parar y presione la tecla ENTER;
- 4. Para salir, haga clic en la tecla ESC.

#### Tour

La función *Tour* permite realizar una ronda entre los presets configurados. El tiempo de parada y la velocidad de conmutación entre los presets es realizada en el *Menú OSD de la cámara speed dome*. Al configurar un *Tour*, la cámara speed dome irá a ejecutar los presets en el orden en que los mismos fueren adicionados.

| Tour     | Configurar | TourNo. :   |
|----------|------------|-------------|
| TourNo.: | Deletar    | PresetNo. : |
| Iniciar  |            | PresetAdic  |
| Parar    |            | PresetApag  |

Tour

#### Configurar tour

- 1. Presione la tecla TOUR;
- 2. Ingrese un valor para el Tour deseado en la opción TourNo., el valor varía de 1 a 8;
- 3. Seleccione la opción Configurar y presione la tecla ENTER;
- 4. En la opción PresetNo., ingrese el número del preset que desea agregar al Tour,
- 5. Para agregar el preset, seleccione la opción Presetagreg y presione la tecla ENTER;
- 6. Si desea configurar más presets, repita el procedimiento;
- 7. Presione la tecla ESC para volver al menú anterior y ESC nuevamente para salir.

#### Ejecutar tour

- 1. Ingrese el número del tour deseado en la opción TourNo.;
- 2. Luego seleccione la opción Iniciar y presione la tecla ENTER;
- 3. Para interrumpir, seleccione la opción Parar y presione la tecla ENTER.

#### Borrar tour

- 1. Ingrese el número del tour deseado en la opción TourNo.;
- 2. Seleccione la opción Borrar y presione la tecla ENTER.

**Obs.:** para los protocolos Pelco D y P, la función de TOUR es programada y memorizada solamente en la mesa controladora, por tanto los TOURs creados no serán almacenados en la memoria de la cámara speed dome.

Retirando un preset del grupo de tour

- 1. Ingrese el número del tour deseado en la opción TourNo.;
- 2. Seleccione la opción Configurar y presione la tecla ENTER;
- 3. En la opción PresetNo., ingrese el número del preset que desea remover del grupo de Tour;
- 4. Luego seleccione la opción Presetborr y presione la tecla ENTER.

**Obs.:** el preset será excluido, aunque la posición de memoria asignada para el preset continuará existiendo y el próximo preset adicionado será asignado en este espacio, consecuentemente ocupando la misma posición en el orden de ejecución del grupo.

#### Pattern (estándar)

Esta función memoriza las operaciones de la cámara speed dome que serán repetidas, por ejemplo, Pan, Tilt y Zoom.

| Patrulha | Configurar | PatNo.: |
|----------|------------|---------|
| PatNo.:  |            | Iniciar |
| Iniciar  |            | Parar   |
| Parar    |            |         |

Estándar

#### Configurando el estándar

- 1. Presione la tecla Pattern;
- 2. Ingrese un valor para el estándar que desea crear en la opción PatNo., el valor varía de 1 a 5;
- 3. Seleccione la opción Configurar y presione la tecla ENTER;
- 4. Seleccione opción Iniciar y haga clic ENTER. Esta opción memoriza el punto de inicio de la rutina;
- 5. En el display de la mesa la pantalla PTZ será exhibida nuevamente, mueva la cámara por el trayecto deseado. Las cámaras Intelbras presentan un porcentual que disminuye conforme son realizados los movimientos de pan / tilt / zoom, este porcentual está relacionado con el tiempo restante para programación de la rutina;
- 6. Para ajustar el punto de parada, ingrese nuevamente la función de Estándar, haga clic en la opción *Configurar* y posteriormente en la opción *Parar*. La configuración de Estándar fue realizada con éxito;
- 7. Si desea configurar más Estándares, repita el procedimiento;
- 8. Para salir, haga clic en la tecla ESC.

#### Ejecutando el estándar

- 1. Ingrese el número del Estándar que desea ejecutar en la opción PatNo.;
- 2. Luego seleccione la opción Iniciar y presione la tecla ENTER;
- 3. Para interrumpir, seleccione la opción Parar y presione la tecla ENTER.

## 8. Actualización del sistema

Atención: actualizaciones indebidas pueden resultar en mal funcionamiento del dispositivo. Antes de realizar cualquier procedimiento, entre en contacto con el soporte técnico de Intelbras.

#### 8.1. VT 500

Ingrese el dispositivo portátil de almacenamiento (pen drive) en la puerta USB de la mesa de control, el archivo que contiene el firmware debe ser renombrado por *update.bin*. Preferentemente el pen drive debe contener solamente el archivo para actualización.

Posteriormente ingrese a *Configurar>Ajustes*, seleccione la opción *4. SysUpdate* y presione *ENTER*. Mientras estuviere siendo realizada la actualización *NO* apague la mesa de control.

El firmware y el procedimiento de actualización serán ofrecidos en la página de internet Intelbras para descarga, para mayores informaciones ingrese al sitio.

#### 8.2. VTN 2000

El procedimiento de actualización es realizado a través de la interfaz de red.

El firmware y procedimiento de actualización serán ofrecidos en la página de Intelbras para descarga, para mayores informaciones ingrese al sitio.

### 9. Accesorios

El paquete de accesorios de la mesa de control VT 500 incluye los siguientes ítems:

- » 1 Conector para RS485 / RS422.
- » 1 Fuente de alimentación 12 Vcc / 1 A.
- » 1 CD (incluyendo el manual).

El paquete de accesorios de la mesa de control VTN 2000 incluye los siguientes ítems:

- » 1 Cable serial para RS232.
- » 1 Conector para RS485 / RS422.
- » 1 Cable RJ45.
- » 1 Fuente de alimentación 12 Vcc / 1 A.
- » 1 CD (incluyendo el manual).

## Póliza de garantía

Este documento solamente es válido en el territorio de la República Mexicana.

Importado por:

#### Industria de Telecomunicación Electrónica Brasileña de México S.A. de C.V.

Michoacán 20 - Nave 9C - Parque Industrial Finsa

Col. Renovación - Del. Iztapalapa - C.P. 09209 - México, D.F.

Teléfono: + 52 (55) 56 87 74 84

soporte.tec@intelbras.com.mx | www.intelbras.com

Industria de Telecomunicación Electrónica Brasileña de México S.A. de C.V, se compromete a reparar o cambiar las piezas y componentes defectuosos del producto, incluyendo la mano de obra, o bien, el producto entero por un período de 1 año (3 meses por norma y 9 meses adicionales otorgados por el fabricante) a partir de la fecha de compra. Para hacer efectiva esta garantía, solamente deberá presentarse el producto en el Centro de Servicio, acompañado por: esta póliza debidamente sellada por el establecimiento en donde fue adquirido, o la factura, o el recibo, o el comprobante de compra, en donde consten los datos específicos del producto. Para las ciudades en donde no hay un centro de servicio, deberá solicitarse una recolección mediante el servicio de paquetería asignado por Intelbras, sin ningún costo adicional para el consumidor. El aparato defectuoso debe ser revisado en nuestro Centro de Servicio para evaluación y eventual cambio o reparación. Para instrucciones del envío o recolección favor comunicarse al Centro de Servicio:

#### Centro de Servicio y Distribuidor Autorizado

Intelbras

Michoacán 20 - Nave 9C - Parque Industrial Finsa

Col. Renovación - Del. Iztapalapa - C.P. 09209 - México, D.F.

56 87 74 84 Ciudad de México

01800 000 7484 Larga Distancia Nacional Sin Costo

soporte.tec@intelbras.com.mx

El tiempo de reparación en ningún caso será mayor de 30 días naturales contados a partir de la fecha de recepción del producto en el Centro de Servicio.

ESTA GARANTÍA NO ES VÁLIDA EN LOS SIGUIENTES CASOS:

- a. Cuando el producto ha sido utilizado en condiciones distintas a las normales.
- b. Cuando el producto no ha sido instalado o utilizado de acuerdo con el Manual de Usuario proporcionado junto con el mismo.
- c. Cuando el producto ha sido alterado o reparado por personas no autorizadas por Industria de Telecomunicación Electrónica Brasileña de México S.A de C.V.
- d. Cuando el producto ha sufrido algún daño causado por: accidentes, siniestros, fenómenos naturales (rayos, inundaciones, derrumbes, etc.), humedad, variaciones de voltaje en la red eléctrica, influencia de naturaleza química, electromagnética, eléctrica o animal (insectos, etc.).
- e. Cuando el número de serie ha sido alterado.

Con cualquier Distribuidor Autorizado, o en el Centro de Servicio podrá adquirir las partes, componentes, consumibles y accesorios.

#### Datos del producto y distribuidor.

| Producto:        | Colonia:                                |
|------------------|-----------------------------------------|
| Marca:           | C.P.:                                   |
| Modelo:          | Estado:                                 |
| Número de serie: | Tipo y número de comprobante de compra: |
| Distribuidor:    | Fecha de compra:                        |
| Calle y número:  | Sello:                                  |

## Término de garantía

Este CERTIFICADO DE GARANTÍA es una ventaja adicional a lo que determina la ley, ofrecida al Señor Consumidor. No obstante, para que el mismo posea VALIDEZ, ES IMPRESCINDIBLE que se complete el presente y se haga la presentación de la nota fiscal de compra del producto, sin los cuales todo lo que se encuentra aquí expresado deja de ser efectivo.

| Nombre del cliente: |              |
|---------------------|--------------|
| Firma:              |              |
| Fecha de compra:    |              |
| Nº de nota fiscal:  |              |
| Modelo:             | Nº de série: |
| Distribuidor:       |              |

#### Señor consumidor,

Este producto ha sido proyectado y fabricado buscando atender plenamente sus necesidades. Este es el objetivo primordial de nuestra actividad. Por tanto, es IMPORTANTE que se lea atentamente este término.

Queda expresado que esta garantía contractual se otorga ante las condiciones que siguen:

- Uso indebido del usuario: las contraseñas de acceso a la información del producto permiten el alcance y la alteración de cualquier instalación, así como el acceso externo al sistema de la empresa para la obtención de datos. Por lo tanto, es de suma importancia que las contraseñas estén disponibles solamente para aquellos que estén autorizados para su uso, bajo el riesgo de uso indebido.
- 2. Todas las partes, piezas y componentes del producto, son garantizadas contra eventuales defectos de fabricación, que por ventura vengan a presentar, por el plazo de 1 (un) año, siendo este plazo de 3 (tres) meses de garantía legal más 9 (nueve) meses de la garantía contractual, contado a partir de la entrega del producto al Señor Consumidor, según consta en la nota fiscal de compra del producto, que es parte integrante de este TERMINO en todo territorio nacional. Esta garantía contractual implica el cambio gratuito de las partes, piezas y componente que presenten defecto de fabricación, además de mano de obra utilizada en el reparo. Caso no constatado defecto de fabricación, y si defecto(s) resultante(s) de uso inadecuado, el Señor Consumidor cubrirá dichos gastos.
- 3. Constatado el defecto, el Señor Consumidor deberá de inmediato comunicarse con el SERVICIO AUTORIZADO más cercano que consta en el rol ofrecido por el fabricante - solo éstos están autorizados a examinar y corregir el defecto durante el plazo de garantía aquí previstos. Si esto no es respetado, esta garantía perderá su validez.
- 4. Consulte en el sítio www.intelbras.com la relación de los centros de servicios.
- 5. En la eventualidad de que el Señor Consumidor solicite atención a domicilio, deberá dirigirse al Servicio Autorizado más cercano para consulta del costo de la visita técnica. En caso de que sea constatada la necesidad de retirar el producto, los gastos procedentes, transporte, seguridad de traslado, ida y vuelta del producto, quedan bajo la responsabilidad del Señor Consumidor.
- 6. La GARANTÍA perderá totalmente su validez si ocurriera cualquiera de las hipótesis expresadas a continuación:
  - a. si el defecto no es de fabricación y fue causado por el Señor Consumidor o terceros ajenos al fabricante;
  - b. si los daños al producto han sido causados por accidentes, siniestros, agentes de la naturaleza (rayos, inundaciones, derrumbamientos, etc.), humedad, tensión en la red eléctrica (exceso de tensión provocada por accidentes o oscilaciones excesivas en la red), instalación/ uso en desacuerdo con el Manual del Usuario o resultante de desgaste natural de las partes, piezas y componentes;
  - c. si el producto ha sufrido influencia de naturaleza química, electromagnética, eléctrica o animal (insectos, etc.);
  - d. si el número de serie del producto ha sido modificado o rayado;
  - e. si el aparato ha sido violado.

Siendo estas las condiciones de este Término de Garantía, Intelbras S/A se reserva el derecho de alterar las características generales, técnicas y estéticas de sus productos sin previo aviso.

Todas las imágenes de este manual son ilustrativas.

# intelbras

![](_page_67_Picture_1.jpeg)

uma das melhores empresas para se trabalhar

![](_page_67_Picture_3.jpeg)

Brasil Suporte a clientes: (48) 2106 0006 Contato e chat: www.intelbras.com.br / suporte Sugestões, reclamações e rede autorizada: 0800 7042767

#### México

soporte.tec@intelbras.com.mx (55) 5687 7484

Otros países soporte@intelbras.com

Intelbras S / A - Indústria de Telecomunicação Eletrônica Brasileira Rodovia BR 101, km 210 - Área Industrial - São José / SC - 88104-800 www.intelbras.com.br | www.intelbras.com

01.14 Origem: China Hecho en China